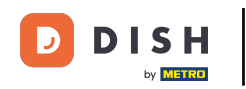

i

Vítejte na hlavním panelu rezervace DISH . V tomto tutoriálu vám poskytneme přehled funkcí plánu stolu.

| <b>DISH</b> RESERVATION                                |                                       |                                         |                         |                    | <b>*</b> °       | Test Bist    | tro Trainin | ig 💽          | <u>a</u> r ~ |        |
|--------------------------------------------------------|---------------------------------------|-----------------------------------------|-------------------------|--------------------|------------------|--------------|-------------|---------------|--------------|--------|
| Reservations                                           | Have a walk-in cu<br>reservation book | ustomer? Received a reservation re<br>! | equest over phone / ema | il? Don't forget t | o add it to your | WALK-IN      |             | DD RESERVA    | TION         |        |
| 🍽 Table plan                                           |                                       |                                         | Mon, 25 Set             | ) - Mon, 25 Sep    |                  |              |             |               | $\mathbf{>}$ |        |
| 🎢 Menu 🐣 Guests                                        | There is <b>1</b> active              | limit configured for the selected ti    | me period               |                    |                  |              |             | Show          | more 🗸       |        |
| Feedback                                               |                                       |                                         | ·                       |                    |                  |              |             | - (           |              |        |
| 🗠 Reports                                              | A (                                   |                                         | Opcoming                | ) Can              | celled           |              | <b>2</b>    | <b>H</b> 1/50 |              |        |
| 🌣 Settings 👻                                           | Mon, 25/09/2023                       |                                         |                         |                    |                  |              |             |               |              |        |
| 𝔗 Integrations                                         | 04:45 PM<br>50% discount on           | Doe, John<br>cocktails                  |                         | 2 guest(s)         | 1-2 (Restaurant) |              | Co          | onfirmed      | ~            |        |
|                                                        | Print                                 |                                         |                         |                    |                  |              |             |               |              |        |
|                                                        |                                       |                                         |                         |                    |                  |              |             |               |              |        |
|                                                        |                                       |                                         |                         |                    |                  |              |             |               | 6            | >      |
| Too many guests in house?<br>Pause online reservations | Designed by Hospitality               | Digital GmbH. All rights reserved.      |                         |                    | FAQ              | Terms of use | Imprint     | Data privacy  | Privacy Set  | ttings |

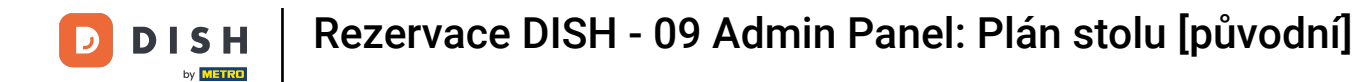

#### Pro přístup k plánu stolů klikněte na Plán stolu v nabídce vlevo.

| <b>DISH</b> RESERVATION   |                                                                                                    | <b>≜</b> ∙ | Test Bistro Tra    | ining 🕤          | 4<br>4<br>7<br>7<br>7<br>7 |        |
|---------------------------|----------------------------------------------------------------------------------------------------|------------|--------------------|------------------|----------------------------|--------|
| Reservations              | Have a walk-in customer? Received a reservation request over phone / email? Don't forget to add it to your reservation book! |            | WALK-IN            | ADD RESERV       |                            |        |
| 🎮 Table plan              | Mon 25 Sen - Mon 25 Sen                                                                                                    |            |                    |                  |                            |        |
| 🍴 Menu                    |                                                                                                    |            |                    |                  |                            |        |
| 🛎 Guests                  | There is <b>1</b> active limit configured for the selected time period                                                       |            |                    | Show             | more 🗸                     |        |
| Feedback                  | ○ All ○ Completed                                                                                                    |            | Öl 🛎               | 2 <b>==</b> 1/50 |                            |        |
| 🗠 Reports                 |                                                                                                    |            |                    |                  |                            |        |
|                           | Mon, 25/09/2023                                                                                                    |            |                    |                  |                            |        |
| Ø Integrations            | 04:45 PM     Doe, John     2 guest(s)     1-2 (Restaura       50% discount on cocktails                                      | ant)       |                    | Confirmed        | ~                          |        |
|                           | Print                                                                                                    |            |                    |                  |                            |        |
|                           |                                                                                                    |            |                    |                  |                            |        |
|                           |                                                                                                    |            |                    |                  |                            |        |
| Too many quests in house? |                                                                                                    |            |                    |                  | 6                          |        |
| Pause online reservations | Designed by Hospitality Digital GmbH. All rights reserved.                                                                   | AQ   Terr  | ms of use   Imprin | t   Data privacy | Privacy Se                 | ttings |

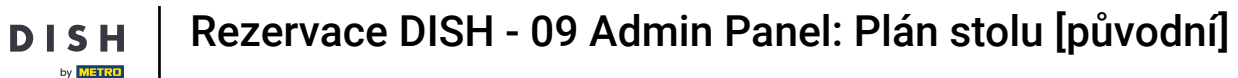

## Poté uvidíte své volné stoly, příchozí hosty a další rezervace. Poznámka: Vizuální plán stolu je funkce zahrnutá pouze v rezervaci DISH Professional.

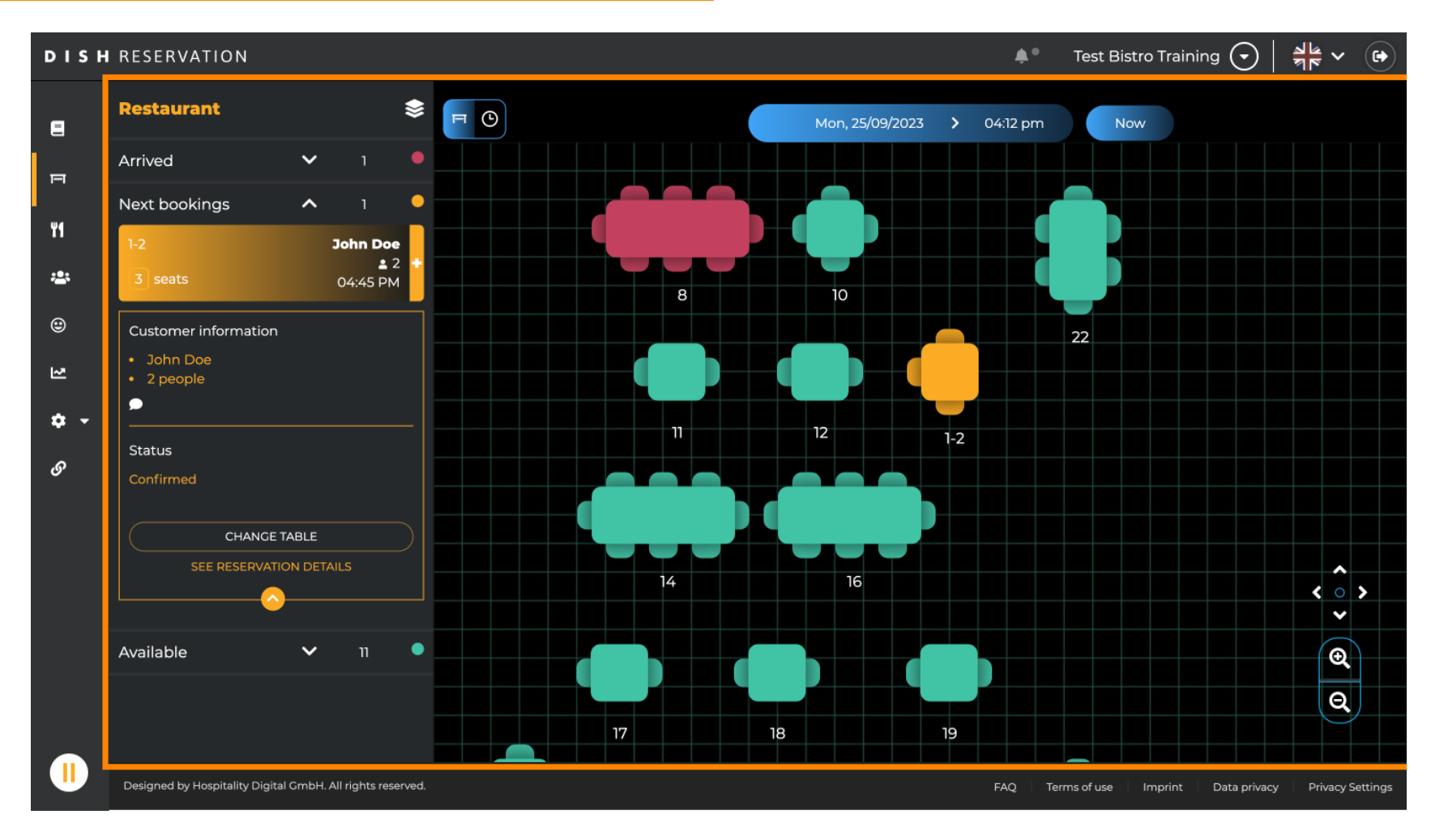

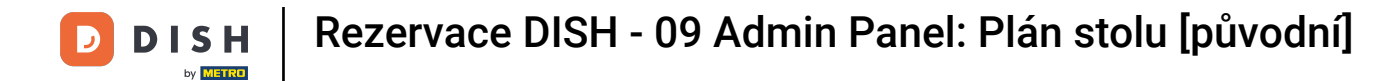

#### Chcete-li zobrazit jiné datum/čas, klikněte na časovou lištu .

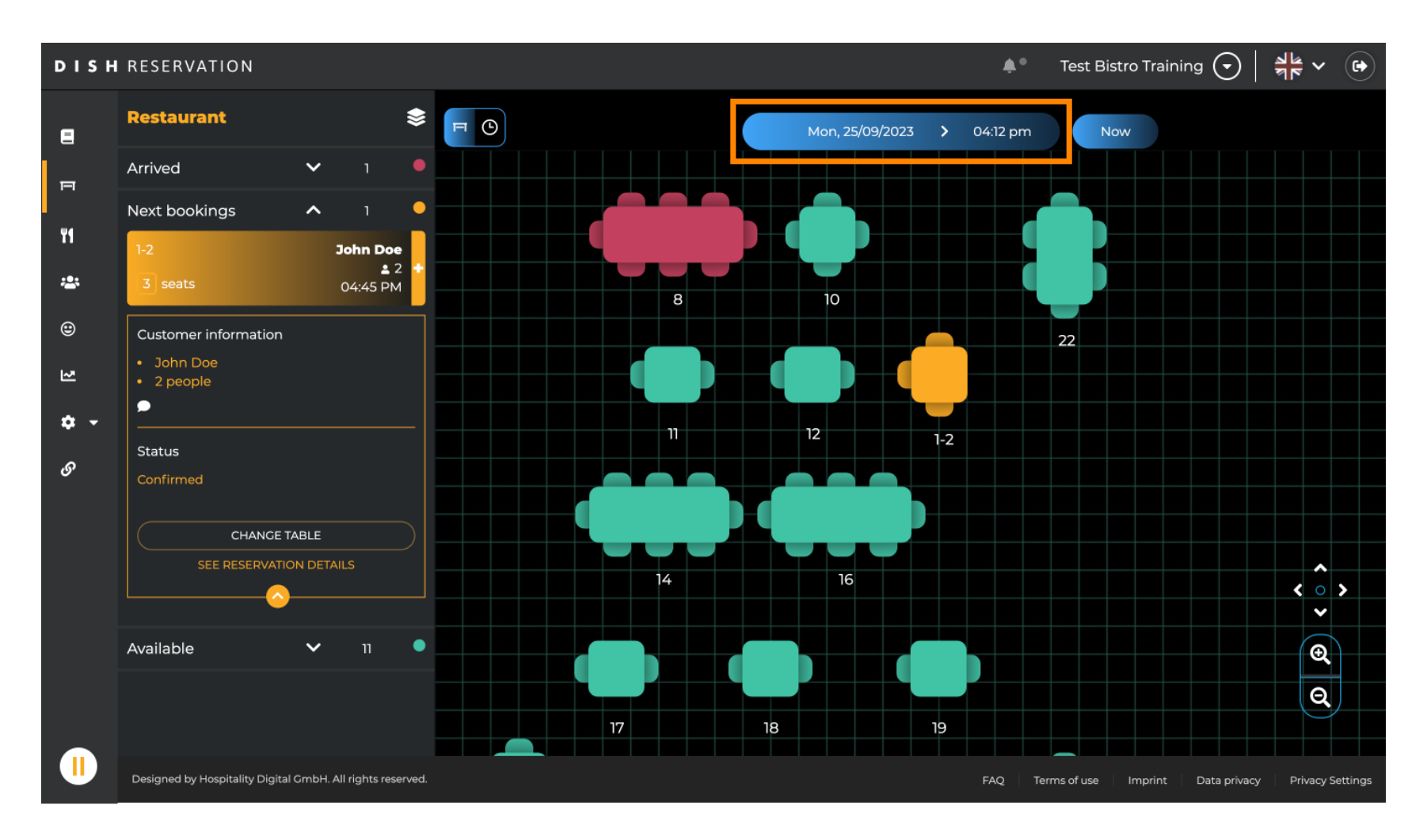

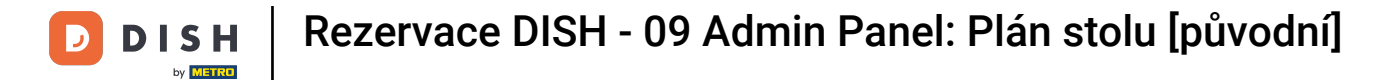

#### Poté vyberte datum a čas, který chcete sledovat.

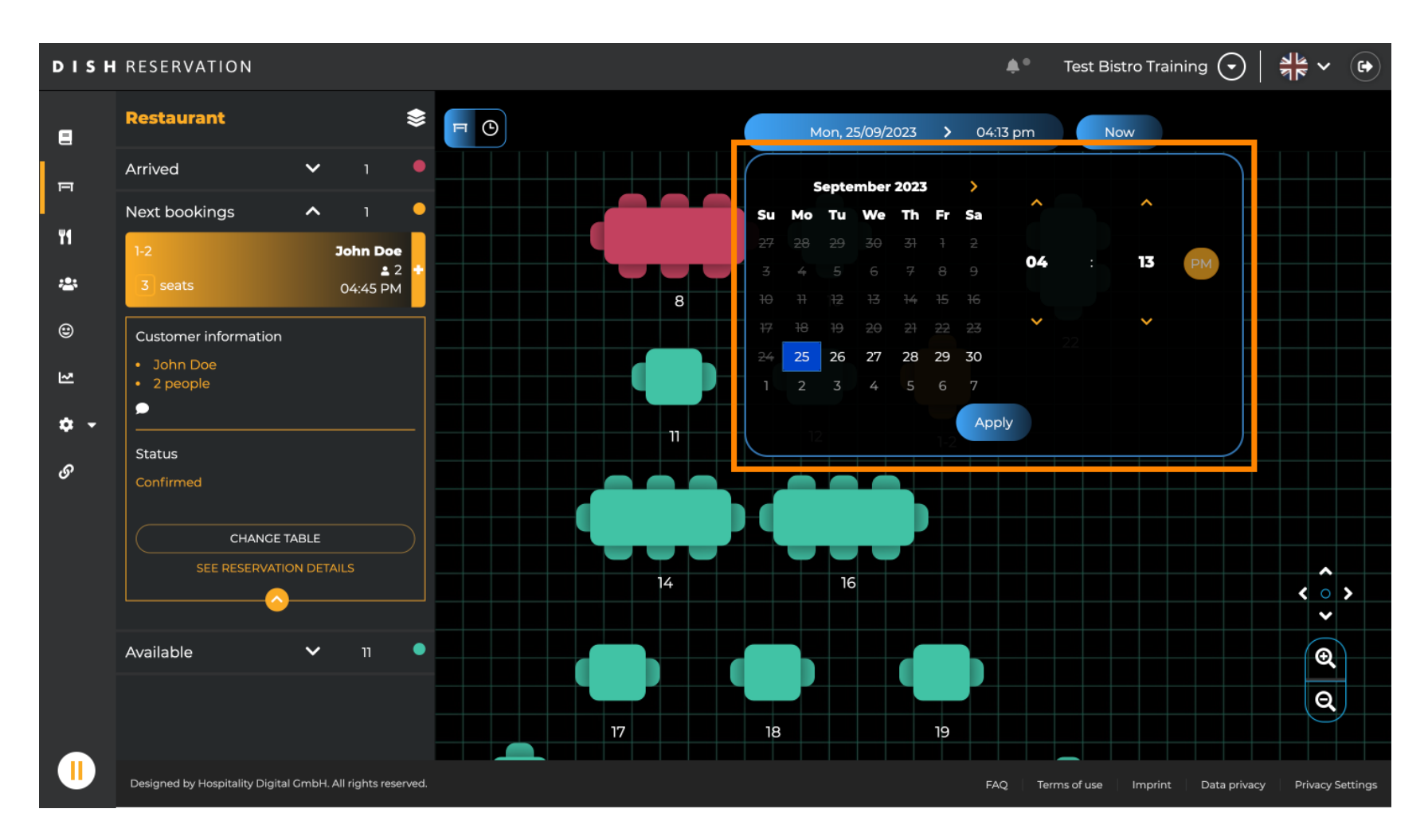

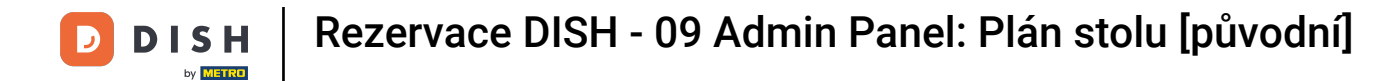

#### Chcete-li se vrátit k aktuálnímu času, klikněte na Nyní .

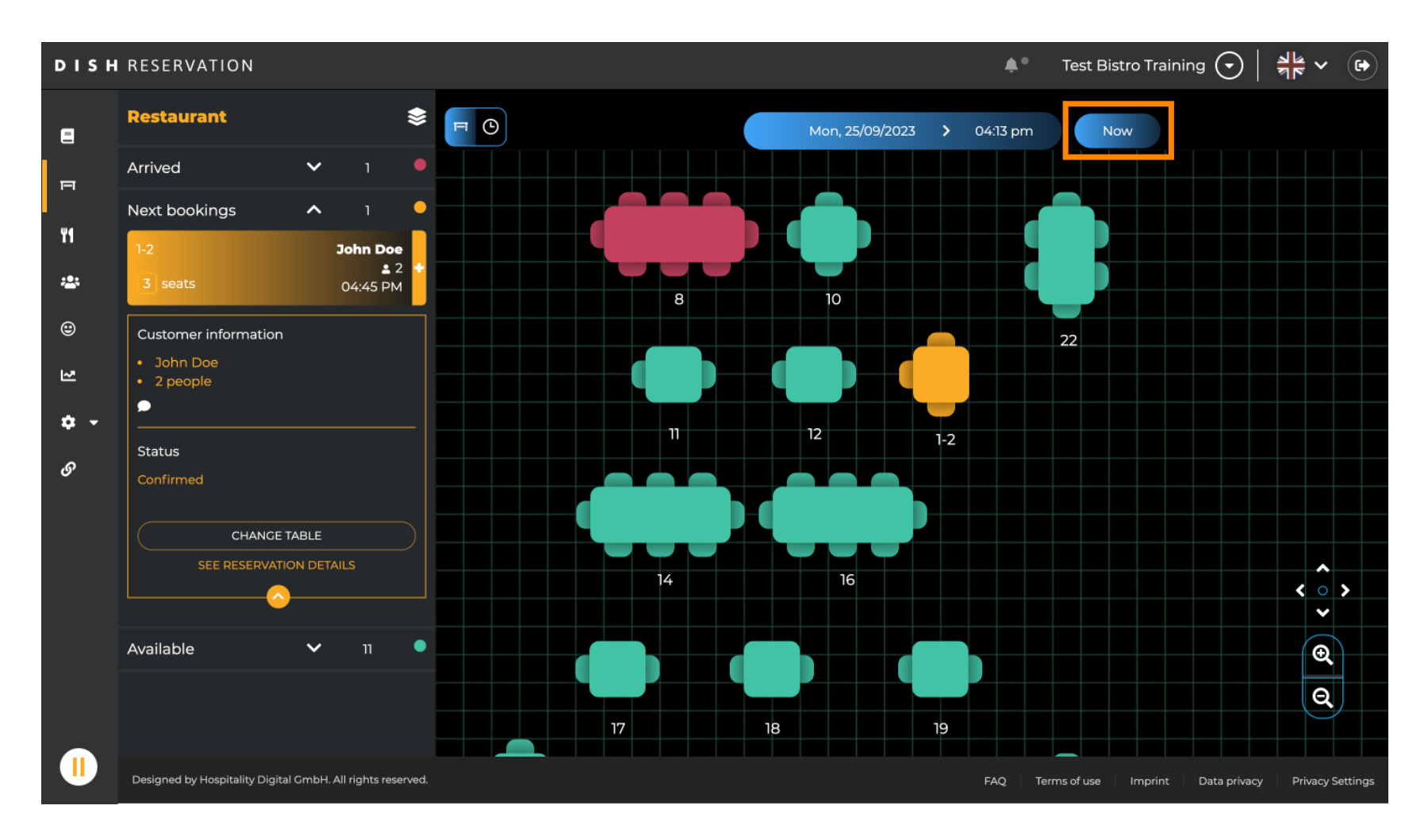

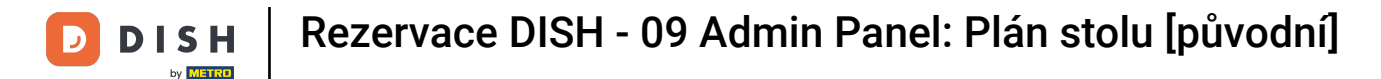

Když vyberete ikonu stolu, zobrazí se vám přehled dostupných a rezervovaných stolů. Kliknutím na ikonu hodinek zobrazíte přehled rezervací přiřazených ke stolům.

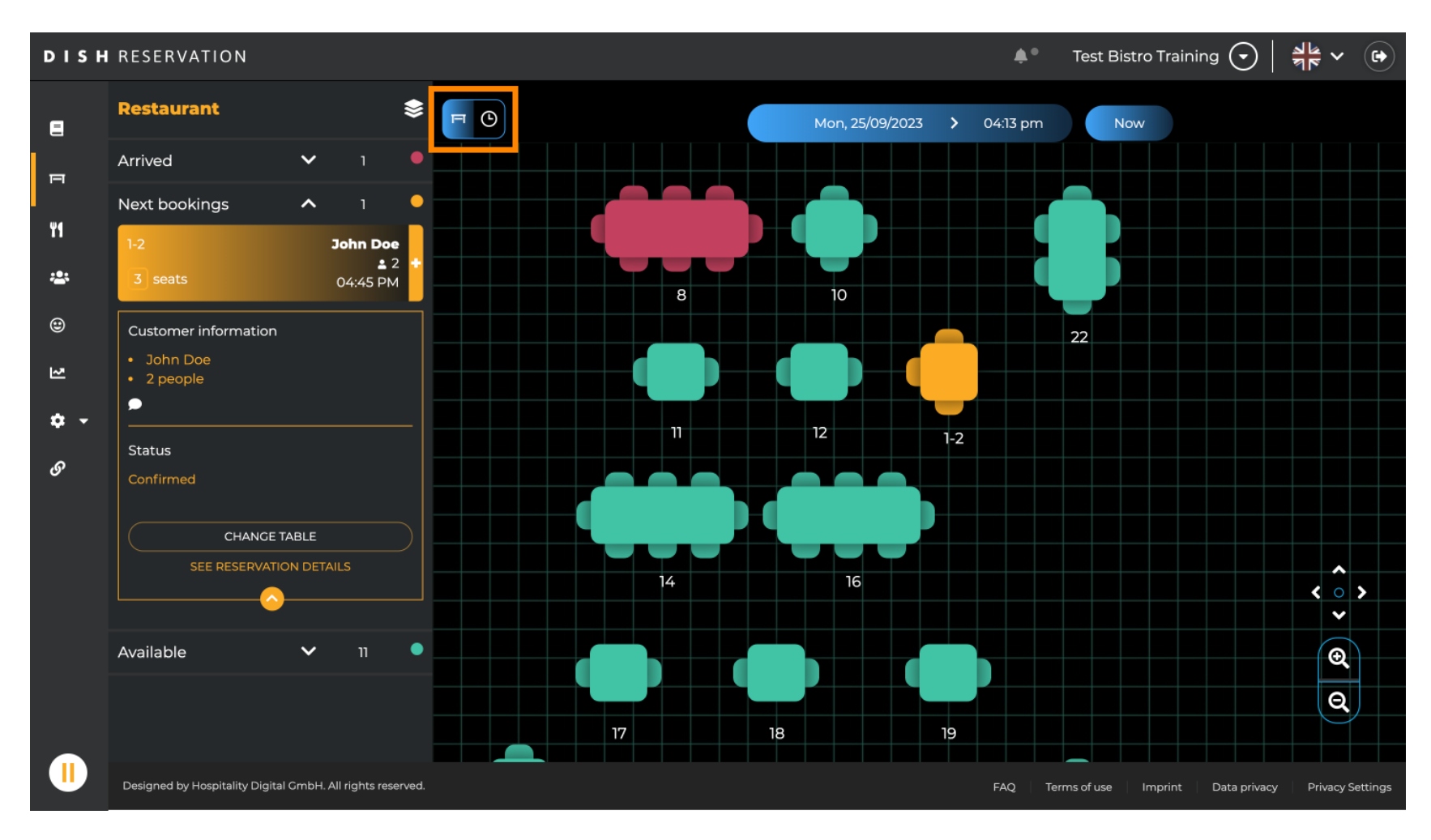

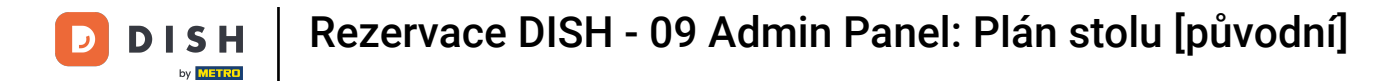

#### Nyní vidíte dostupné časové úseky pro odpovídající stoly.

| DISH       | RESERVATION                                                |     |            |         |                   | <b>*</b> •       | Test Bistro Training 🕤           | ** ~ (*)            |
|------------|------------------------------------------------------------|-----|------------|---------|-------------------|------------------|----------------------------------|---------------------|
| 8          | Restaurant 😂                                               | FC  |            |         | Mon, 25/09/2023 💙 | 04:13 pm         | Now                              |                     |
| F          | Arrived V 1                                                |     | int        | 2:00 PM | 3:00 PM           | 041              | 4:00 PM                          | 5:00 PM             |
| ¥1         | Next bookings A 1                                          | 1-2 | <b>≗</b> 3 |         |                   |                  | John Doe<br>465 minutes          |                     |
| <b>*</b>   | 3 seats 04:45 PM Customer information                      | 2-4 | <b>.</b> 3 |         |                   |                  |                                  |                     |
| N          | <ul><li>John Doe</li><li>2 people</li></ul>                | 8   | <b>8</b>   |         | 420 min           | John<br>utes 💄 4 | Doe                              |                     |
| <b>¢</b> - | Status                                                     | 10  | <b>4</b>   |         |                   |                  |                                  |                     |
|            | Confirmed CHANCE TABLE                                     | 11  | <b>2</b>   |         |                   |                  |                                  |                     |
|            |                                                            | 12  | <b>2</b>   |         |                   |                  |                                  |                     |
|            | Available 🗸 11 •                                           | 14  | <b>8</b>   |         |                   |                  |                                  |                     |
|            |                                                            | 16  | <b>8</b>   |         |                   |                  |                                  |                     |
|            | Designed by Hospitality Digital GmbH. All rights reserved. |     |            |         |                   | FAQ Ter          | ms of use   Imprint   Data priva | cy Privacy Settings |

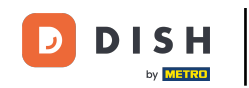

# Kliknutím na existující rezervaci upravíte vybrané rezervace. Poznámka: Na nadcházejícím nebo již probíhajícím nezáleží.

| DISH        | RESERVATION                                                         |          |            |         |   |                   | <b>*</b> °      | Test Bistro    | Training 🕤          | <u> </u>    |         |
|-------------|---------------------------------------------------------------------|----------|------------|---------|---|-------------------|-----------------|----------------|---------------------|-------------|---------|
| E           | Restaurant 😂                                                        | FC       |            |         | Μ | lon, 25/09/2023 💙 | 04:20 pm        | Now            |                     |             |         |
| п           | Arrived V 1                                                         | Restaura | ant        | 2:00 PM | 3 | :00 PM            | 4 :<br>04:26    | :00 PM<br>5 pm |                     | 5:00 PM     |         |
| ۳1          | 1-2 John Doe                                                        | 1-2      | <b>£</b> 3 |         |   |                   | 465             | J<br>minutes   | ohn Doe<br>2        |             |         |
| *           | 3 seats 04:45 PM                                                    | 2-4      | <b>±</b> 3 |         |   |                   |                 |                |                     |             |         |
| 3<br>1      | Customer information <ul> <li>John Doe</li> <li>2 people</li> </ul> | 8        |            |         |   | 420 minutes       | John Doe<br>💄 4 |                |                     |             |         |
| <b>\$</b> • | Status                                                              | 10       | <b>4</b>   |         |   |                   |                 |                |                     |             |         |
| 0           | Confirmed<br>CHANCE TABLE                                           | 11       | <b>2</b>   |         |   |                   |                 |                |                     |             |         |
|             |                                                                     | 12       | <b>2</b>   |         |   |                   |                 |                |                     |             |         |
|             | Available 🗸 11                                                      | 14       | 8          |         |   |                   |                 |                |                     |             |         |
|             |                                                                     | 16       | 8          |         |   |                   |                 |                |                     |             |         |
|             | Designed by Hospitality Digital GmbH. All rights reserved           |          |            |         |   |                   | FAQ Ten         | ms of use Imp  | print 🕴 Data privac | y Privacy S | ettings |

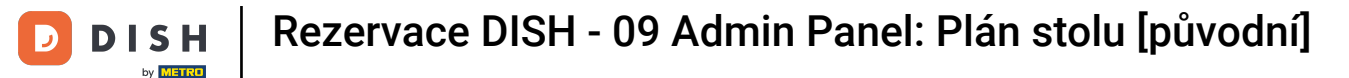

i

Informace o vybrané rezervaci se zobrazí vlevo. Poté máte na výběr různé možnosti v závislosti na stavu rezervace (přijatá, potvrzená, nadcházející).

| DISH            | RESERVATION                                                                     |          |            |        |                 |    | <b>*</b> •      | Test Bis       | tro Trainin     | g 🖸          | <u> </u> |          |
|-----------------|---------------------------------------------------------------------------------|----------|------------|--------|-----------------|----|-----------------|----------------|-----------------|--------------|----------|----------|
| •               | Restaurant 📚                                                                    | F        |            |        | Mon, 25/09/2023 | >  | 04:20 pm        | No             | w               |              |          |          |
| ы               | Arrived  Arrived  John Doe                                                      | Restaura | nt         | :00 PM | 3:00 PM         |    | 4               | :00 PM<br>7 pm |                 |              | 5:00 PM  |          |
| 41              |                                                                                 | 1-2      | <b>2</b> 3 |        |                 |    | 465             | minutes        | John Doe<br>💄 2 | •            |          |          |
| <b>≗</b><br>⊕   | Customer information Uohn Doe Gradient                                          | 2-4      | -3         |        |                 |    |                 |                |                 |              |          |          |
| 2               |                                                                                 | 8        | <b>≗</b> 8 |        | 420 minute      | es | John Doe<br>💄 4 |                |                 |              |          |          |
| <b>ଦ</b> -<br>ଡ | Arrived                                                                         | 10       | <b>.</b> 4 |        |                 |    |                 |                |                 |              |          |          |
| Ŭ               | END RESERVATION<br>CHANGE TABLE                                                 | 11       | <b>2</b>   |        |                 |    |                 |                |                 |              |          |          |
|                 | SEE RESERVATION DETAILS                                                         | 12       | <b>2</b>   |        |                 |    |                 |                |                 |              |          |          |
|                 | Next bookings 🔨 1 •                                                             | 14       | 8          |        |                 |    |                 |                |                 |              |          |          |
|                 | 1-2         John Doe           ≦ 2         3           3 seats         04:45 PM | 16       | .≜ 8       |        |                 |    |                 |                |                 |              |          |          |
|                 | Designed by Hospitality Digital GmbH. All rights reserved.                      |          |            |        |                 |    | FAQ Te          | rms of use     | Imprint         | Data privacy | Privacy  | Settings |

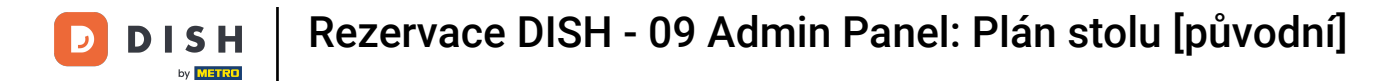

Chcete-li přidat novou rezervaci, vyberte požadovaný stůl, u kterého chcete provést rezervaci.

| DISH       | RESERVATION                                                           |           |            |        |     |                  | <b>*</b> •      | Test Bistro Traini     | ng 🕤         | <u> </u>  |         |
|------------|-----------------------------------------------------------------------|-----------|------------|--------|-----|------------------|-----------------|------------------------|--------------|-----------|---------|
| 8          | Restaurant 📚                                                          | FC        |            |        | Ма  | on, 25/09/2023 🔉 | 04:20 pm        | Now                    |              |           |         |
| F          | Arrived A 1                                                           | Restaurar | nt         | :00 PM | 3:0 | 0 PM             | 4 :<br>04:2     | 00 рм<br>7 рт          |              | 5:00 PM   |         |
| ۳1         | ■ 4<br>8 seats 04:00 PM                                               | 1-2       | <b>2</b> 3 |        |     |                  |                 | John Do<br>minutes 🙎 2 |              |           |         |
| <b>*</b>   | Customer information <ul> <li>John Doe</li> <li>4 people</li> </ul>   | 2-4       | ₽3         |        |     |                  |                 |                        |              |           |         |
| শ          | P<br>Statur                                                           | 8         | <b>8</b>   |        |     | 420 minutes      | John Doe<br>🔒 4 |                        |              |           |         |
| <b>* *</b> | Arrived                                                               | 10        | <b>•</b> 4 |        |     |                  |                 |                        |              |           |         |
| 0          | END RESERVATION<br>CHANCE TABLE                                       | 11        | <b>2</b> 2 |        |     |                  |                 |                        |              |           |         |
|            | SEE RESERVATION DETAILS                                               | 12        | 2          |        |     |                  |                 |                        |              |           |         |
|            | Next bookings 🔨 1 🔸                                                   | 14        | 8 🖴        |        |     |                  |                 |                        |              |           |         |
|            | 1-2         John Doe           3 seats         4 2           04:45 PM | 16        | 8          |        |     |                  |                 |                        |              |           |         |
|            | Designed by Hospitality Digital GmbH. All rights reserved.            |           |            |        |     |                  | FAQ Terr        | ms of use Imprint      | Data privacy | Privacy S | ettings |

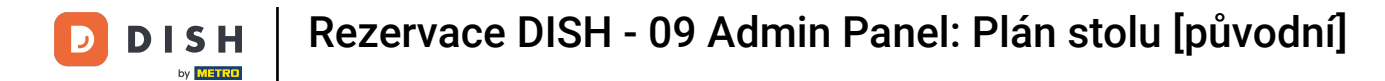

#### Poté klikněte na symbol plus pro přidání nové rezervace.

| DISH        | RESERVATION                                               |         |            |        |      |                          | <b>*</b> •      | Test Bistro Trair     | ning 🕤       | <u> </u>  | •       |
|-------------|-----------------------------------------------------------|---------|------------|--------|------|--------------------------|-----------------|-----------------------|--------------|-----------|---------|
|             | Restaurant 📚                                              | FO      |            |        | Mon  | , 25/09/2023 <b>&gt;</b> | 04:20 pm        | Now                   |              |           |         |
| F           | <ul><li>John Doe</li><li>2 people</li></ul>               | Restaur | ant        | :00 PM | 3:00 | РМ                       | 4 :<br>04:2'    | 00 PM<br>7 pm         |              | 5:00 PM   |         |
| 41          | Status                                                    | 1-2     | <b>2</b> 3 |        |      |                          |                 | John E<br>minutes 🔒 2 |              |           |         |
| <b>*</b>    | Confirmed                                                 | 2-4     | ≗ 3        |        |      |                          |                 |                       |              |           |         |
| 2           | CHANCE TABLE<br>SEE RESERVATION DETAILS                   | 8       | 8 🗳        | -      |      | 420 minutes              | John Doe<br>💄 4 |                       |              |           |         |
| <b>\$</b> • | Available ^ 11                                            | 10      | <b>4</b>   |        |      |                          |                 |                       |              |           |         |
| ଡ଼          | 2-4<br>3 seats                                            | 11      | <b>2</b>   |        |      |                          |                 |                       |              |           |         |
|             | 10<br>4 seats                                             | 12      | 2          |        |      |                          |                 |                       |              |           |         |
|             | 11<br>2 seats                                             | 14      | 8          |        |      |                          |                 |                       |              |           |         |
|             | 12<br>(2) seats                                           | 16      | 8          |        |      |                          |                 |                       |              |           |         |
|             | Designed by Hospitality Digital GmbH. All rights reserved |         |            |        |      |                          | FAQ Ten         | ms of use Imprint     | Data privacy | Privacy S | ettings |

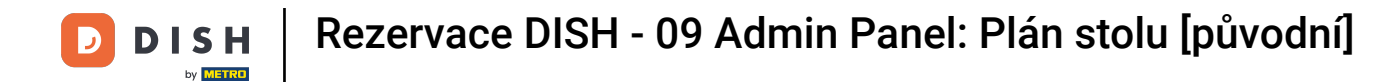

#### Otevře se nová vstupní obrazovka, kde můžete zadat požadované informace.

| DISH       | RESERVATION                                                |          |            |        |      |                 | <b>*</b> •      | Test Bistro Training         |                          |
|------------|------------------------------------------------------------|----------|------------|--------|------|-----------------|-----------------|------------------------------|--------------------------|
| 8          | ▲ ВАСК                                                     | FO       |            |        | Mor  | n, 25/09/2023 🔉 | 04:20 pm        | Now                          |                          |
| P          | 2 seats 04:20 pm                                           | Restaura | ant        | :00 PM | 3:00 | PM              | 4 :<br>04:21    | 00 PM<br>7 pm                | 5:00 PM                  |
| ¥1         | Customer information                                       | 1-2      | <b>£</b> 3 |        |      |                 | 465             | John Doe                     |                          |
| ₩<br>©     | Last name                                                  | 2-4      | ₿3         |        |      |                 |                 |                              |                          |
| 2          | Party size Phone number                                    | 8        | <b>8</b>   |        |      | 420 minutes     | John Doe<br>🔒 4 |                              |                          |
| <b>ः -</b> | Email address                                              | 10       | <b>.</b> 4 |        |      |                 |                 |                              |                          |
| Ŭ          | Duration time<br>[150] min                                 | 11       | <b>2</b>   |        |      |                 |                 |                              |                          |
|            | Status                                                     | 12       | <b>2</b>   |        |      |                 |                 |                              |                          |
|            | Available<br>CREATE RESERVATION                            | 14       | <b>8</b>   |        |      |                 |                 |                              |                          |
|            | DON'T SAVE                                                 | 16       | <b>8</b>   |        |      |                 |                 |                              |                          |
|            | Designed by Hospitality Digital GmbH. All rights reserved. |          |            |        |      |                 | FAQ Ten         | ms of use   Imprint   Data i | privacy Privacy Settings |

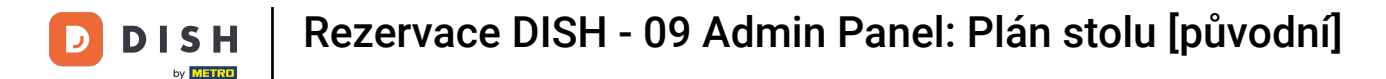

#### Jakmile zadáte všechny informace o rezervaci, klikněte na VYTVOŘIT REZERVACI a přidejte ji.

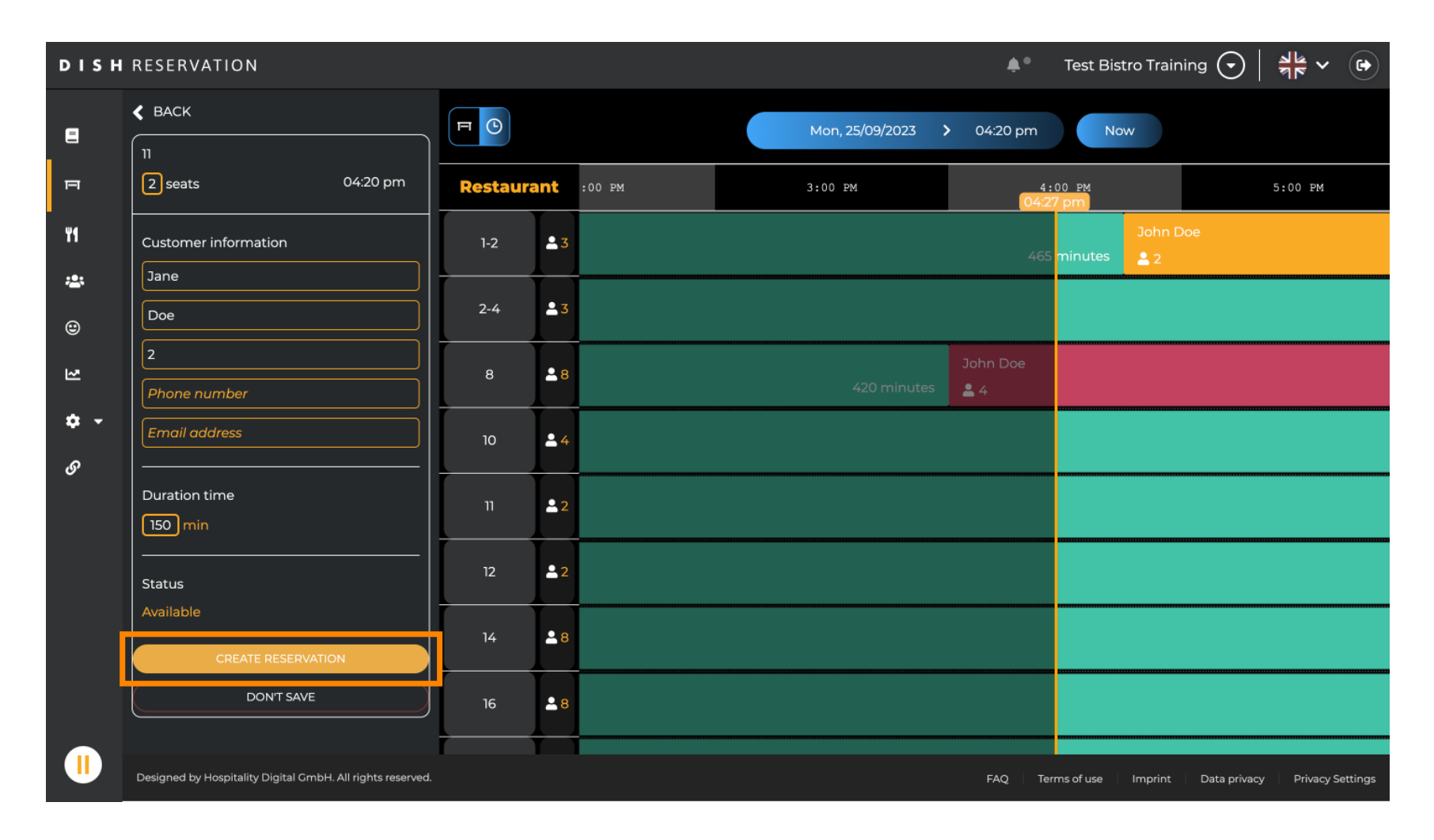

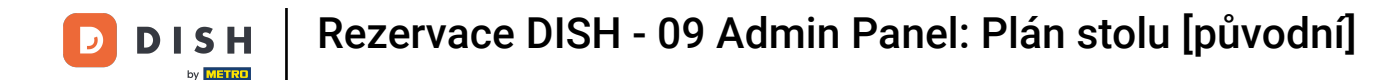

#### Chcete-li přepnout oblast vaší provozovny, klikněte na symbol vrstvy.

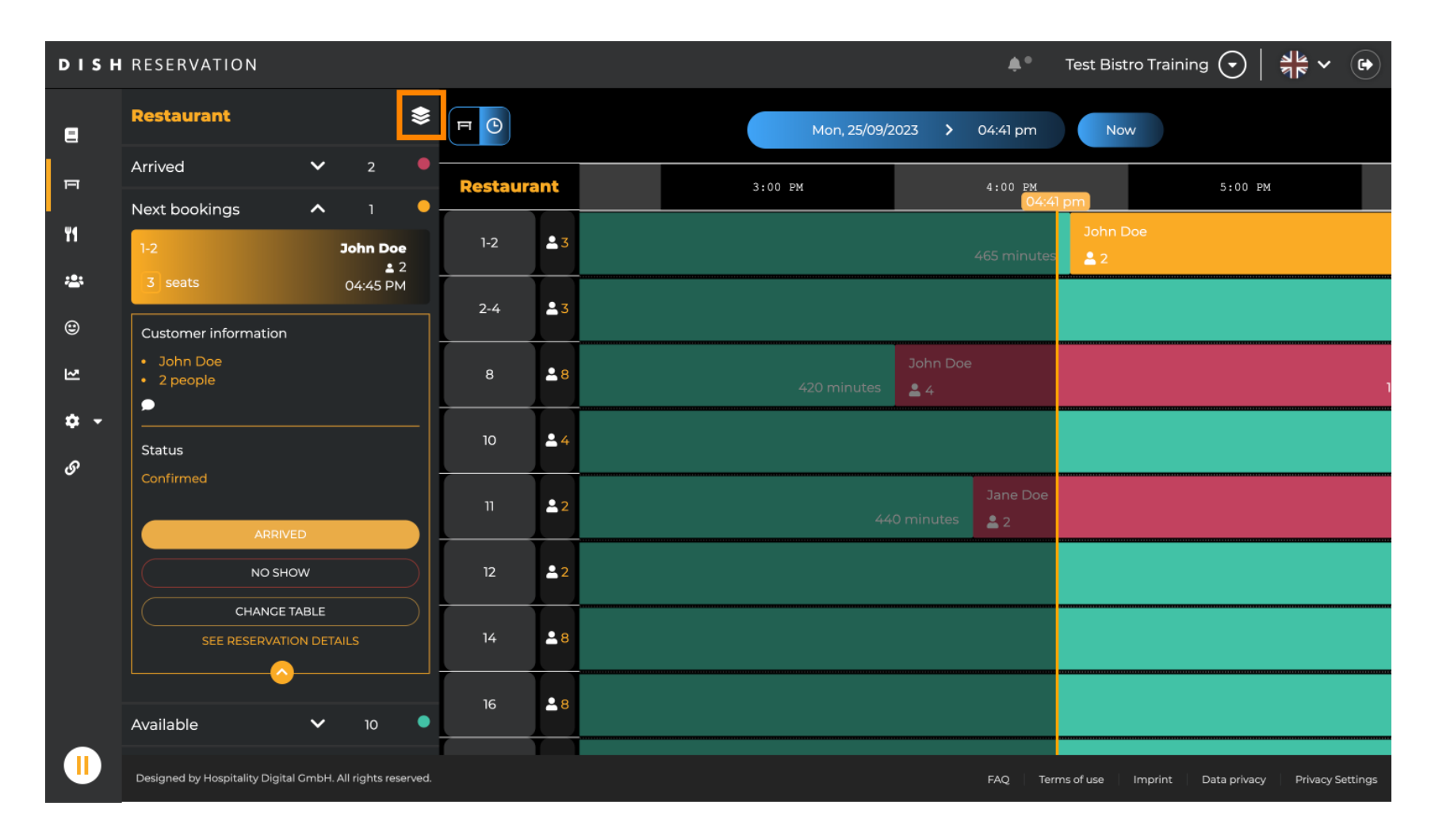

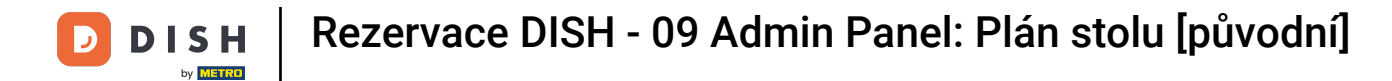

#### Poté vyberte požadovanou oblast kliknutím na její název.

| DISH             | RESERVATION                                                |          |            |                   |                 | <b>*</b> *                 | Test Bistro  | Training 🕤         | <u> </u>    |          |
|------------------|------------------------------------------------------------|----------|------------|-------------------|-----------------|----------------------------|--------------|--------------------|-------------|----------|
| 8                | AREAS                                                      | FO       |            | Mon, 25/09/2023   | 3 > 0           | 94:41 pm                   | Now          |                    |             |          |
| F                | BAR                                                        | Restaura | ant        | 3:00 PM           |                 | 4:00 PM<br>04:41           | pm           | 5:00               | PM          |          |
| ¥1               | Carten 🖍                                                   | 1-2      | <b>£</b> 3 |                   |                 | 65 minutes                 | John Do      | e                  |             |          |
| *                | Lounge 🎤                                                   | 2-4      | <b>≜</b> 3 |                   |                 |                            |              |                    |             |          |
| ۲                | Restaurant 🖍                                               |          |            |                   |                 |                            |              |                    |             |          |
| 집                | Terrasse 🖍                                                 | 8        | <b>8</b>   | Jo<br>420 minutes | John Doe<br>🔒 4 |                            |              |                    |             | 1        |
| <b>ب چ</b><br>رو | Test 20                                                    | 10       | <b>4</b>   |                   |                 |                            |              |                    |             |          |
| 0                | + Add areas                                                | 11       | <b>2</b>   | 440 mi            | ninutes         | Jane Doe<br><b>&amp;</b> 2 |              |                    |             |          |
|                  |                                                            | 12       | <b>2</b>   |                   |                 |                            |              |                    |             |          |
|                  |                                                            | 14       | <b>8</b>   |                   |                 |                            |              |                    |             |          |
|                  |                                                            | 16       | <b>≗</b> 8 |                   |                 |                            |              |                    |             |          |
|                  | Designed by Hospitality Digital GmbH. All rights reserved. | _        |            |                   |                 | FAQ Tern                   | ns of use Ir | nprint   Data priv | acy Privacy | Settings |

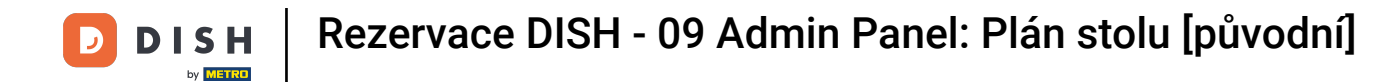

#### Přejete si upravit oblast, klikněte na příslušnou editační ikonu .

| DISH             | RESERVATION                                                |          |            |               |                 | <b>*</b> •             | Test Bistr    | o Training 🕤        | 전<br>전<br>전<br>전<br>전<br>전 |          |
|------------------|------------------------------------------------------------|----------|------------|---------------|-----------------|------------------------|---------------|---------------------|----------------------------|----------|
| 8                | AREAS                                                      | FO       |            | Mon, 25/09/20 | 023 <b>&gt;</b> | 04:41 pm               | Now           |                     |                            |          |
| Π                | BAR                                                        | Restaura | ant        | 3:00 PM       |                 | 4:00 PM<br>04:41       | pm            | 5:00                | PM                         |          |
| ¥1               | Carten                                                     | 1-2      | 23         |               |                 | 465 minutes            | John Do       | be                  |                            |          |
| ***              | Lounge                                                     | 2-4      |            |               |                 |                        |               |                     |                            |          |
| ٢                | Restaurant 🖍                                               | Ļ        |            |               |                 |                        |               |                     |                            |          |
| 2                | Terrasse 🖍                                                 | 8        | <b>8</b>   | 420 minutes   | John Doe<br>💄 4 |                        |               |                     |                            | ı        |
| <b>ب چ</b><br>رو | Test 20                                                    | 10       | <b>4</b>   |               |                 |                        |               |                     |                            |          |
| Ū                | + Add areas                                                | 11       | <b>2</b>   | 440           | ) minutes       | Jane Doe<br><b>_</b> 2 |               |                     |                            |          |
|                  |                                                            | 12       | <b>2</b>   |               |                 |                        |               |                     |                            |          |
|                  |                                                            | 14       | <b>8</b>   |               |                 |                        |               |                     |                            |          |
|                  |                                                            | 16       | <b>≗</b> 8 |               |                 |                        |               |                     |                            |          |
|                  | Designed by Hospitality Digital GmbH. All rights reserved. |          |            |               |                 | FAQ Terr               | ns of use 🛛 I | mprint 📄 Data priva | y Privacy S                | Settings |

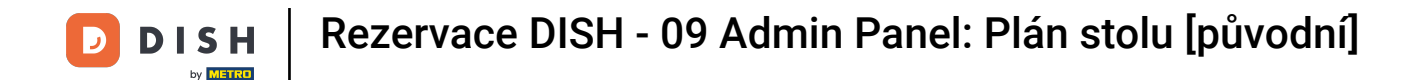

#### Nyní můžete do této oblasti přidávat tabulky. Chcete-li tak učinit, klikněte na + Přidat tabulky .

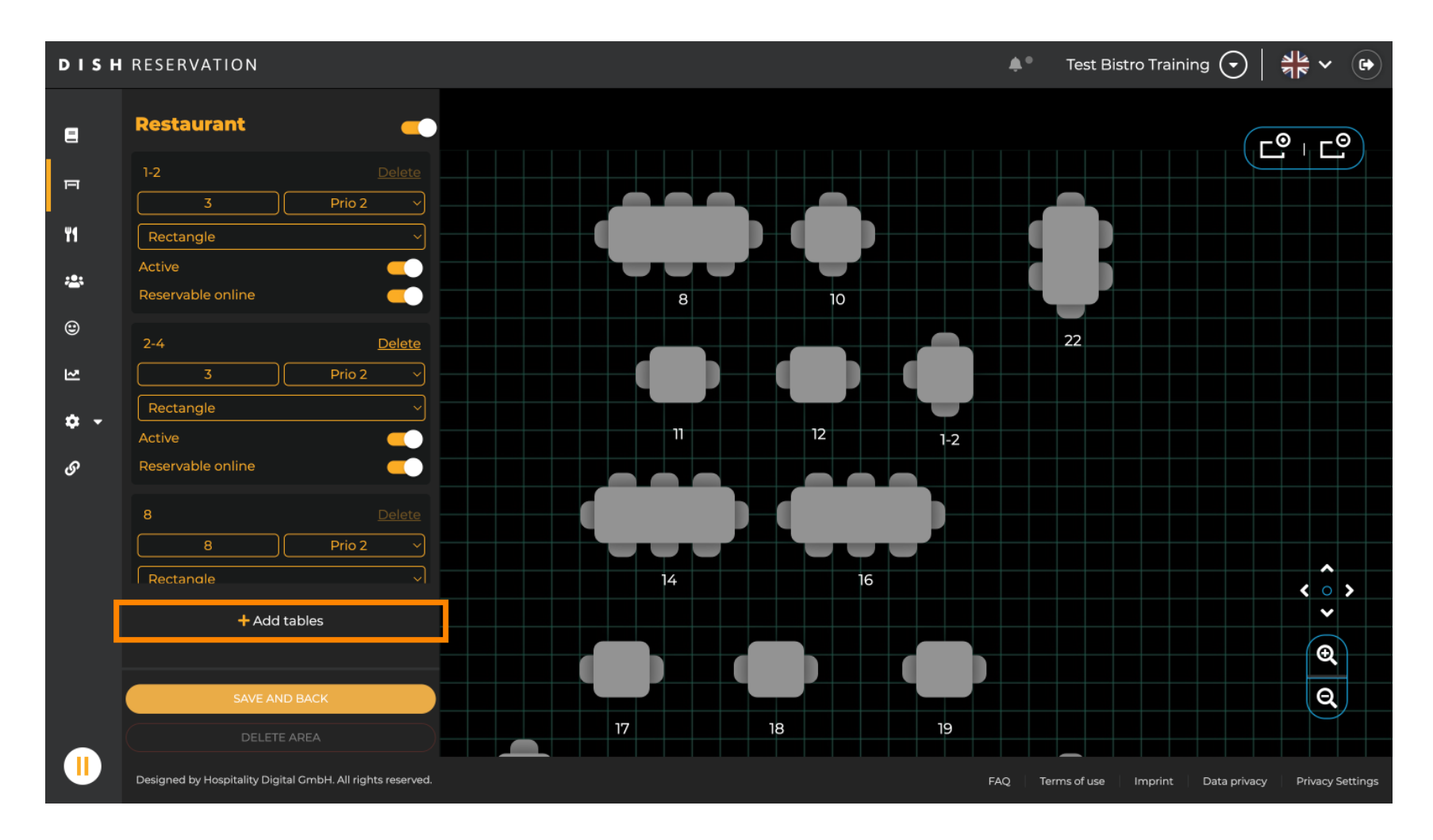

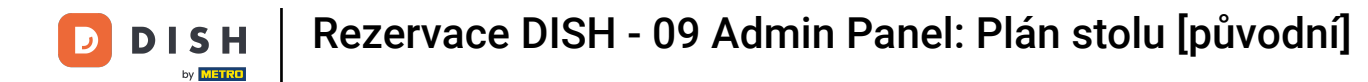

#### Objeví se nová vstupní maska , do které musíte přidat podrobnosti tabulky.

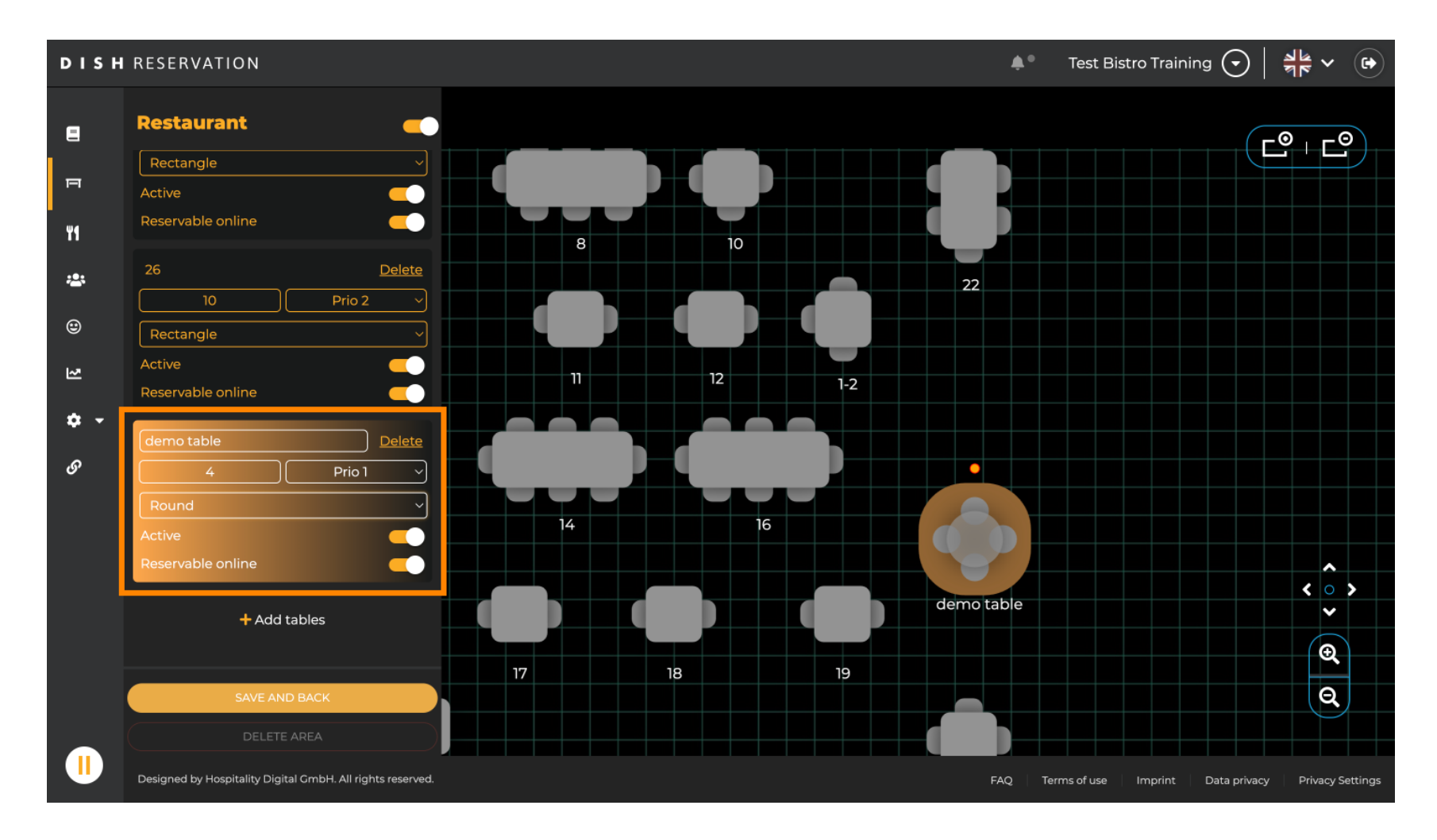

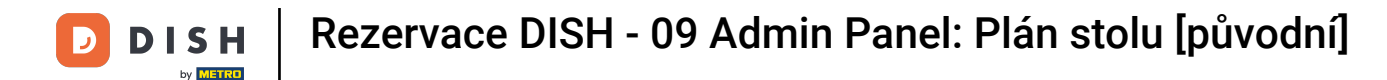

Jakmile přidáte podrobnosti, můžete nový stůl libovolně přesouvat ve svém plánu stolů. Jednoduše jej přetáhněte na požadované místo.

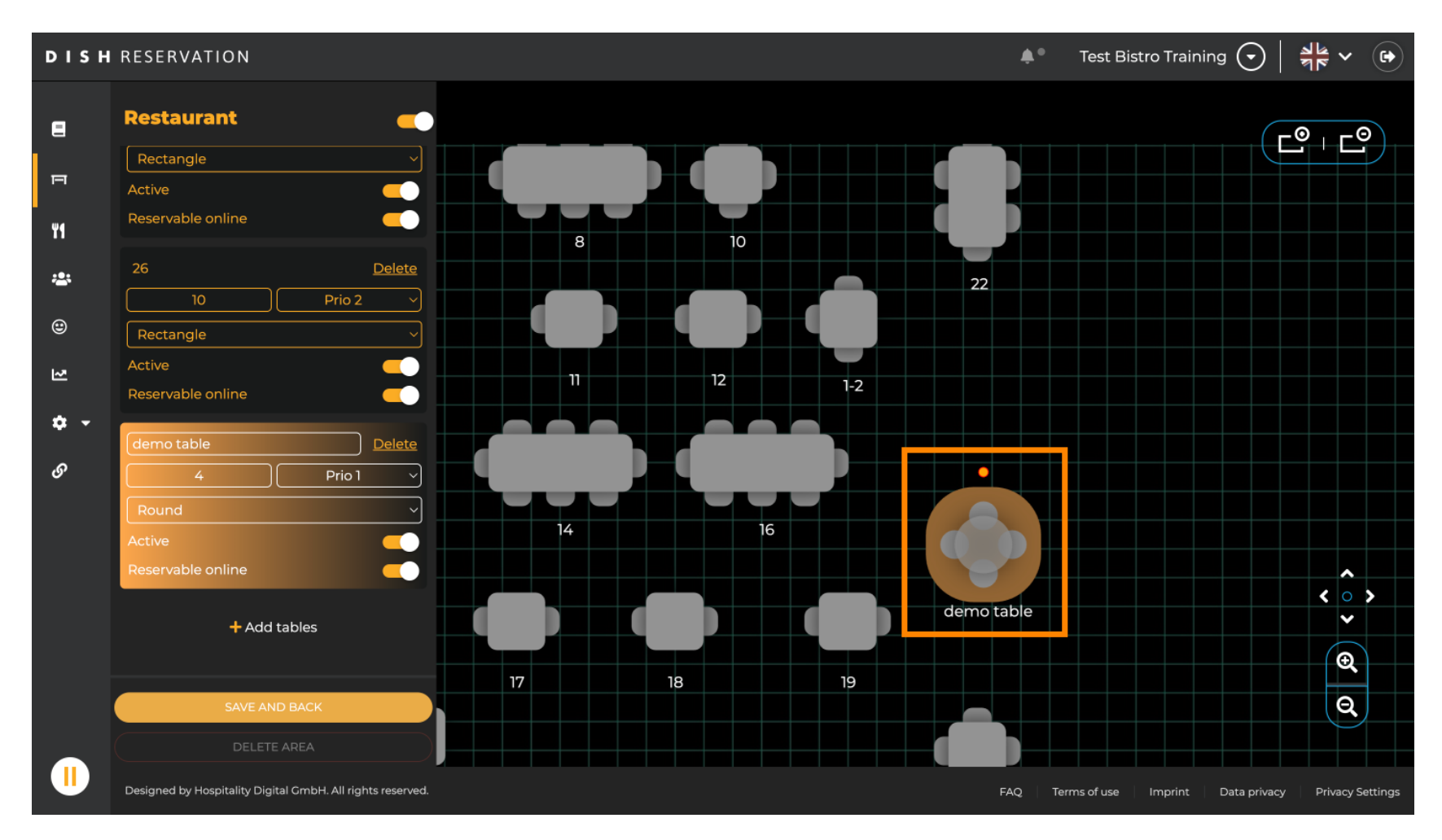

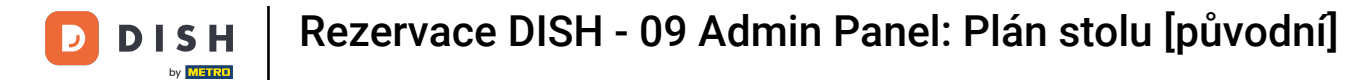

#### Poté klikněte na ULOŽIT A ZPĚT pro použití změn.

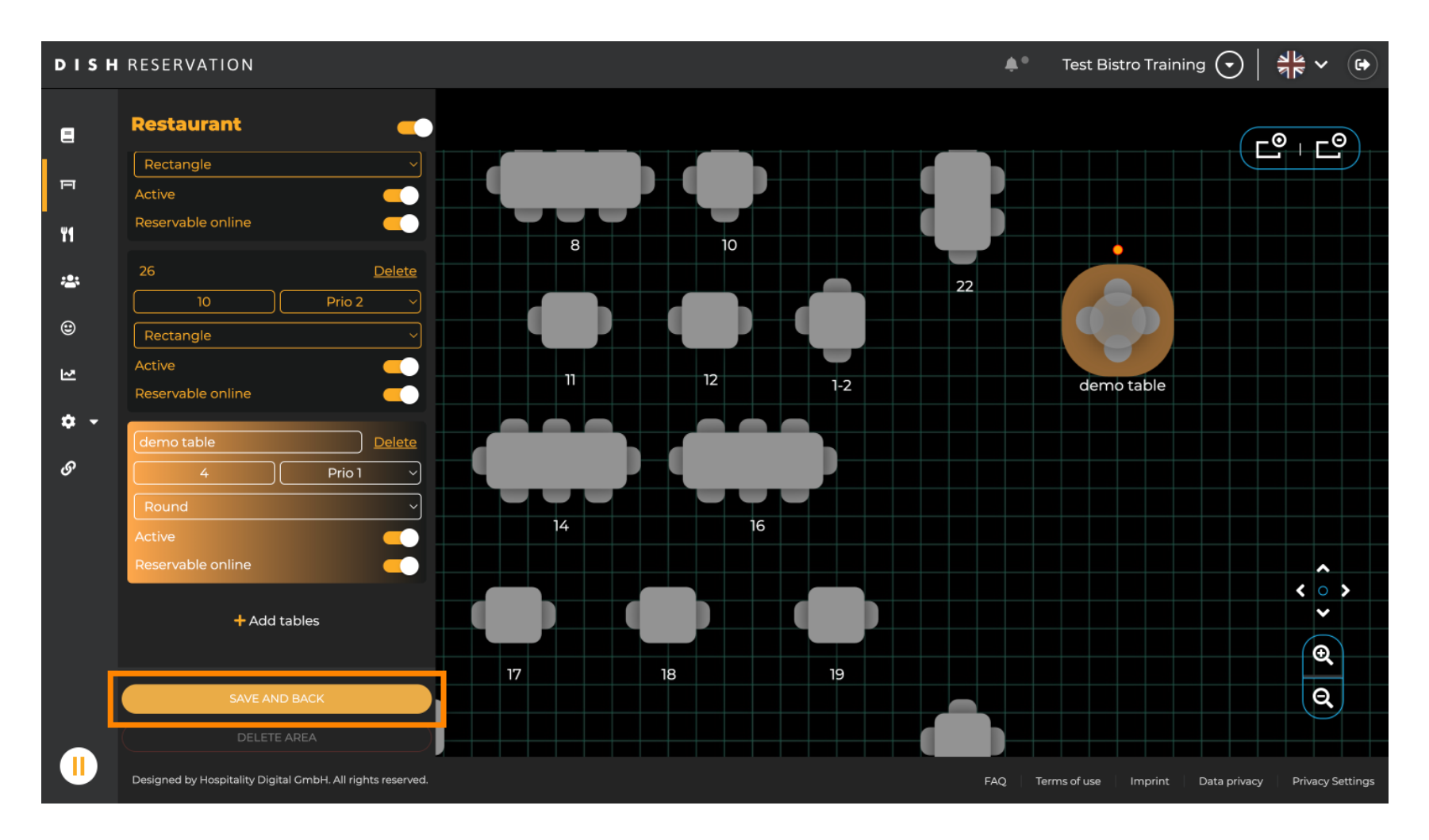

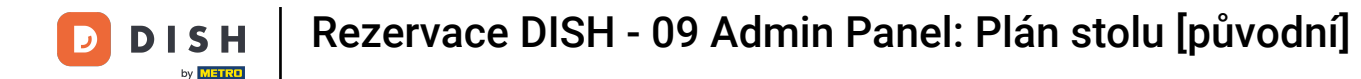

#### Chcete-li oblast deaktivovat, nastavte posuvník na neaktivní.

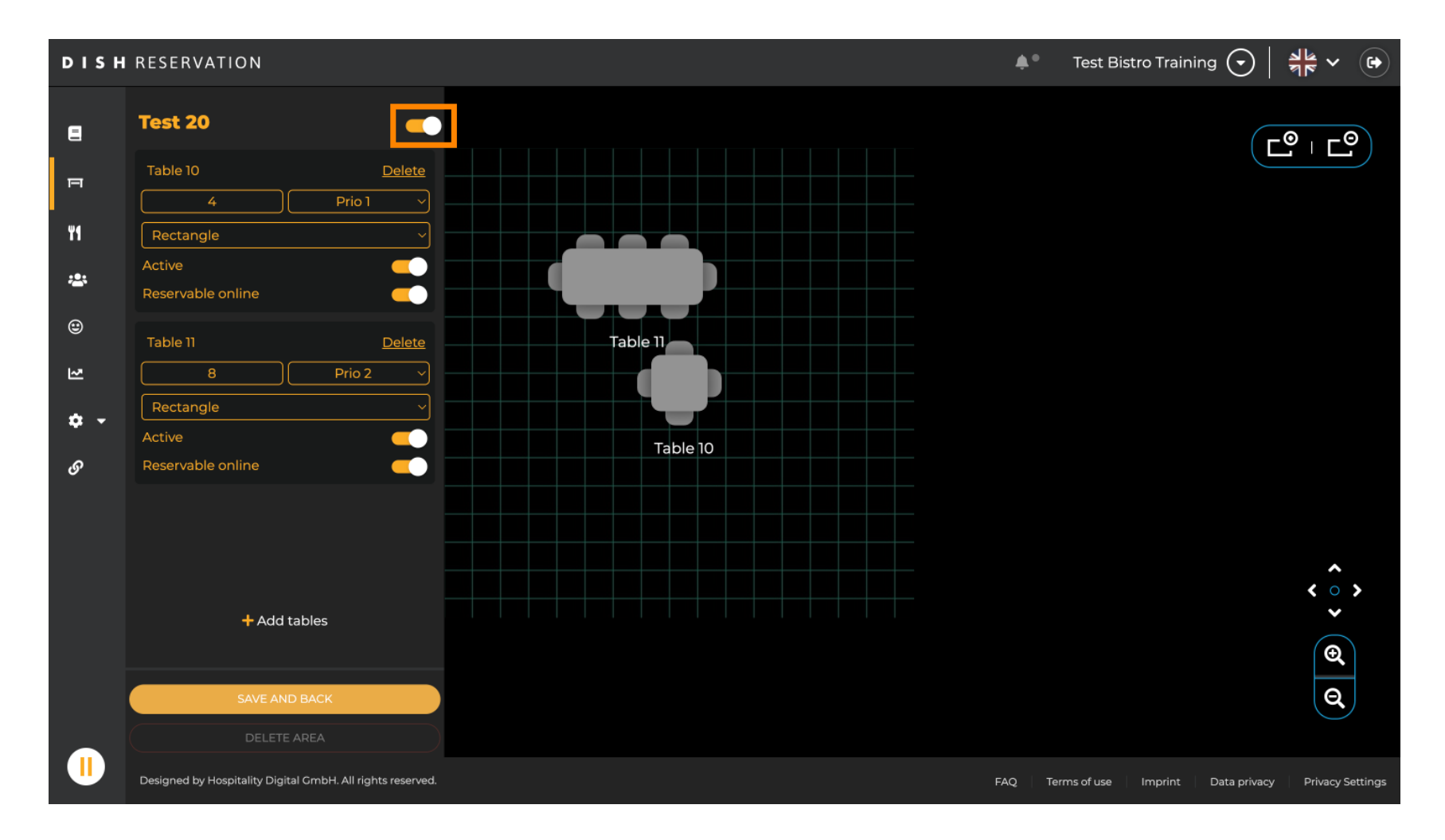

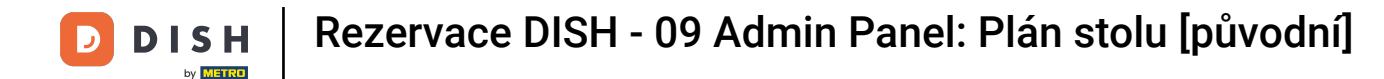

#### Pokud chcete tabulku odstranit, klikněte na Smazat .

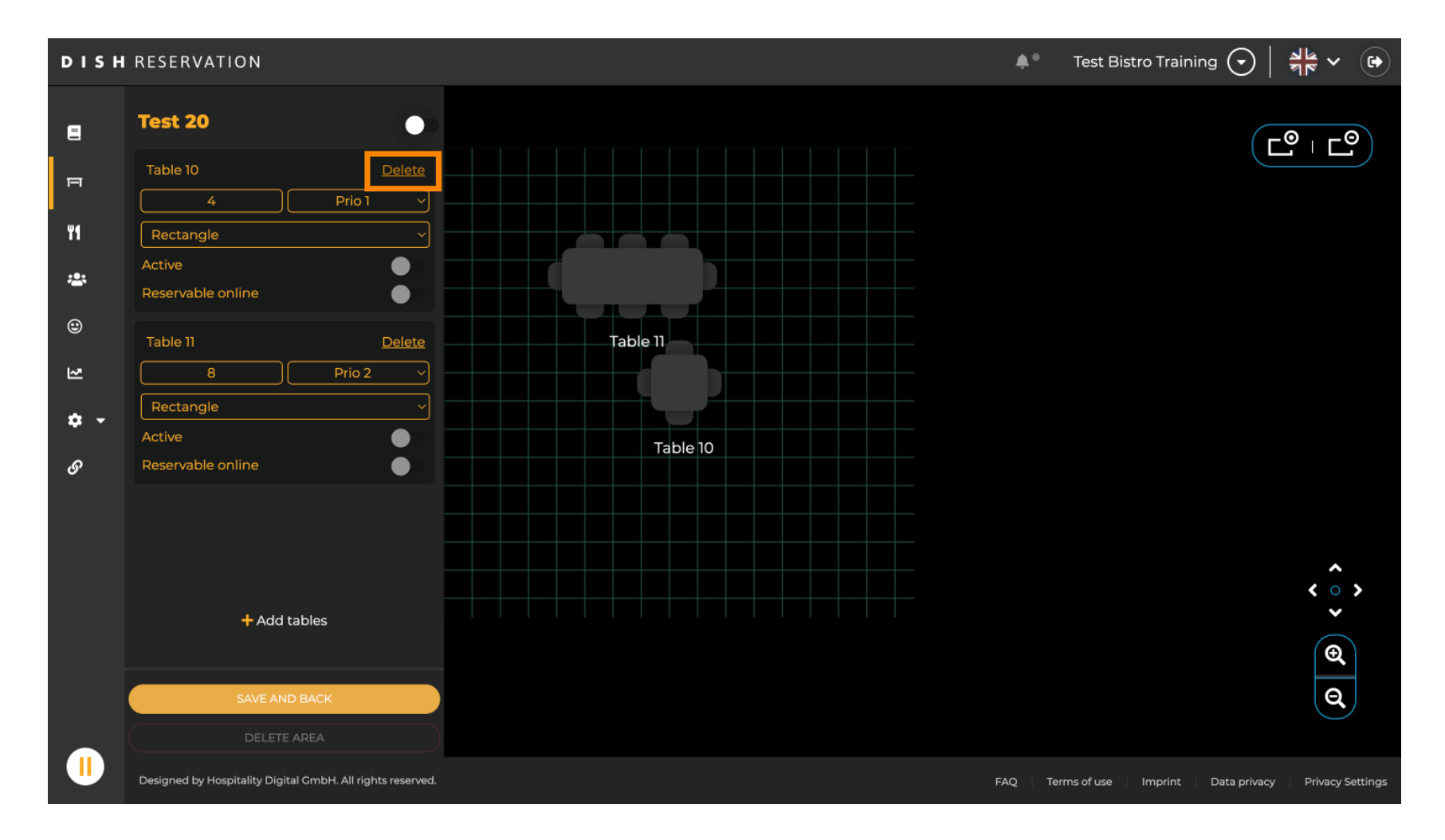

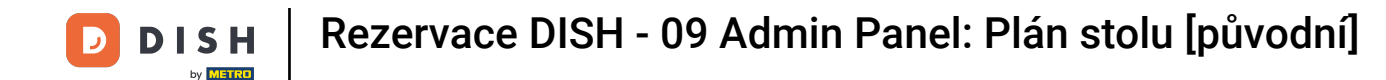

Abyste měli jistotu, že tabulku nesmažete při nehodě, budete požádáni o potvrzení vaší akce. Pro potvrzení klikněte na Ano, odstranit.

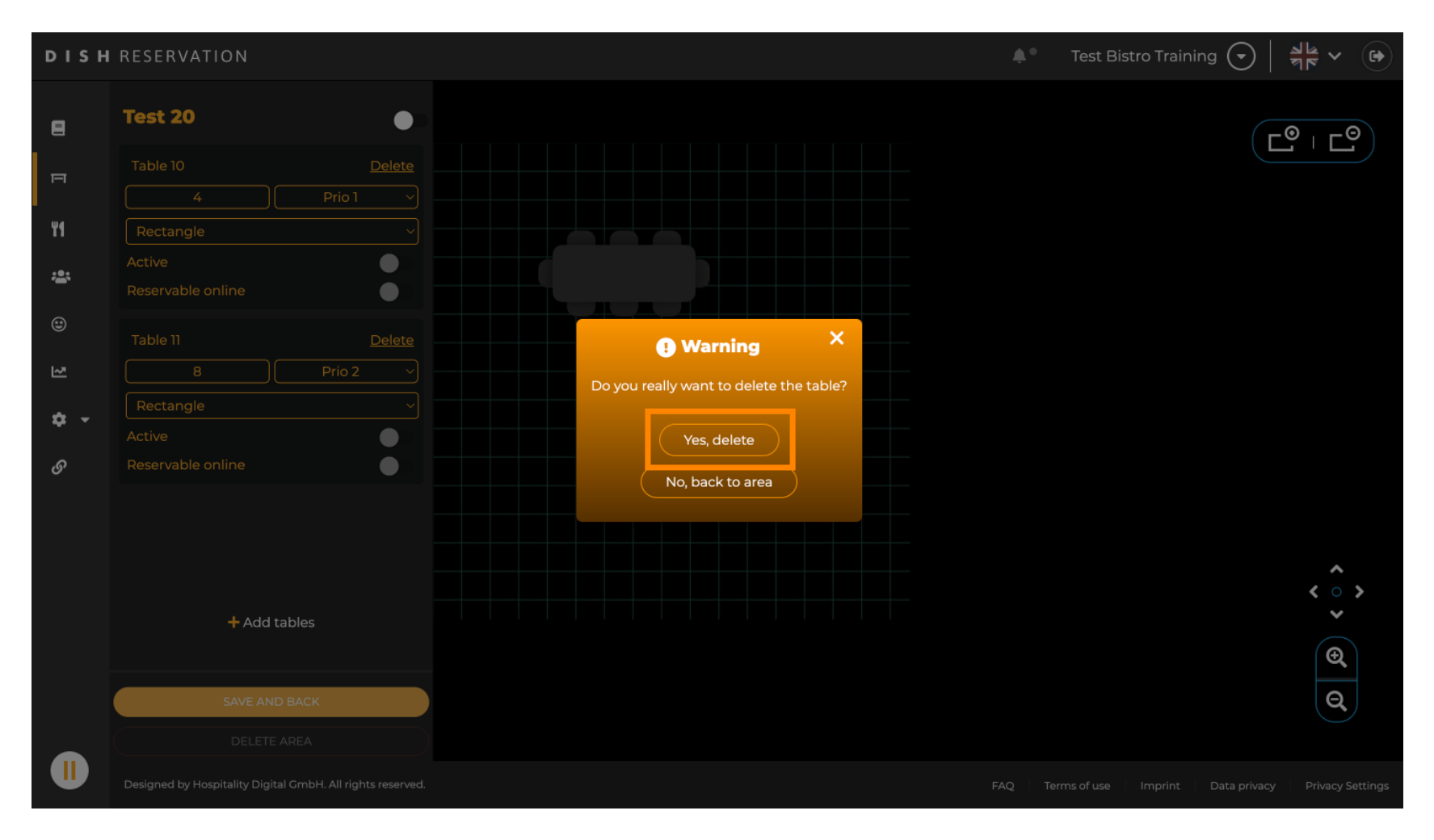

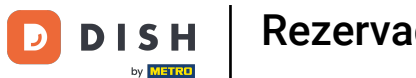

Chcete-li odstranit celou oblast, klikněte na DELETE AREA. Poznámka: Chcete-li odstranit oblast, ujistěte se, že jsou odstraněny všechny tabulky a oblast je deaktivována.

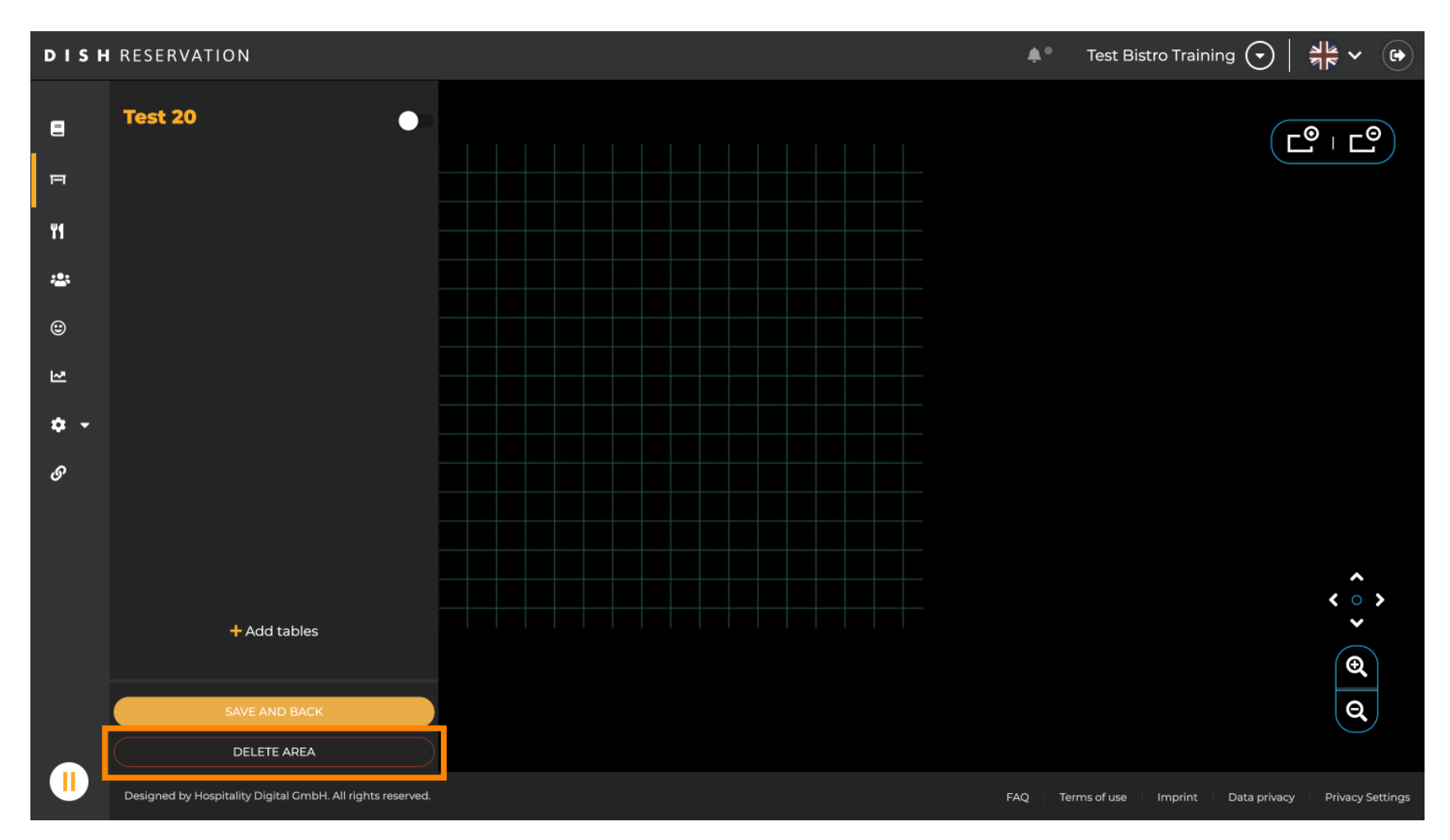

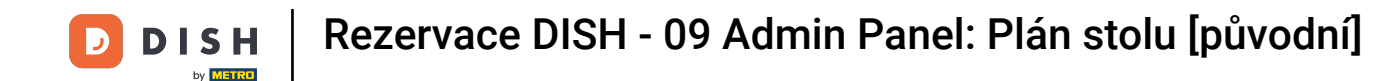

Abyste se ujistili, že nesmažete oblast při nehodě, budete požádáni o potvrzení vaší akce. Pro potvrzení klikněte na Ano, odstranit.

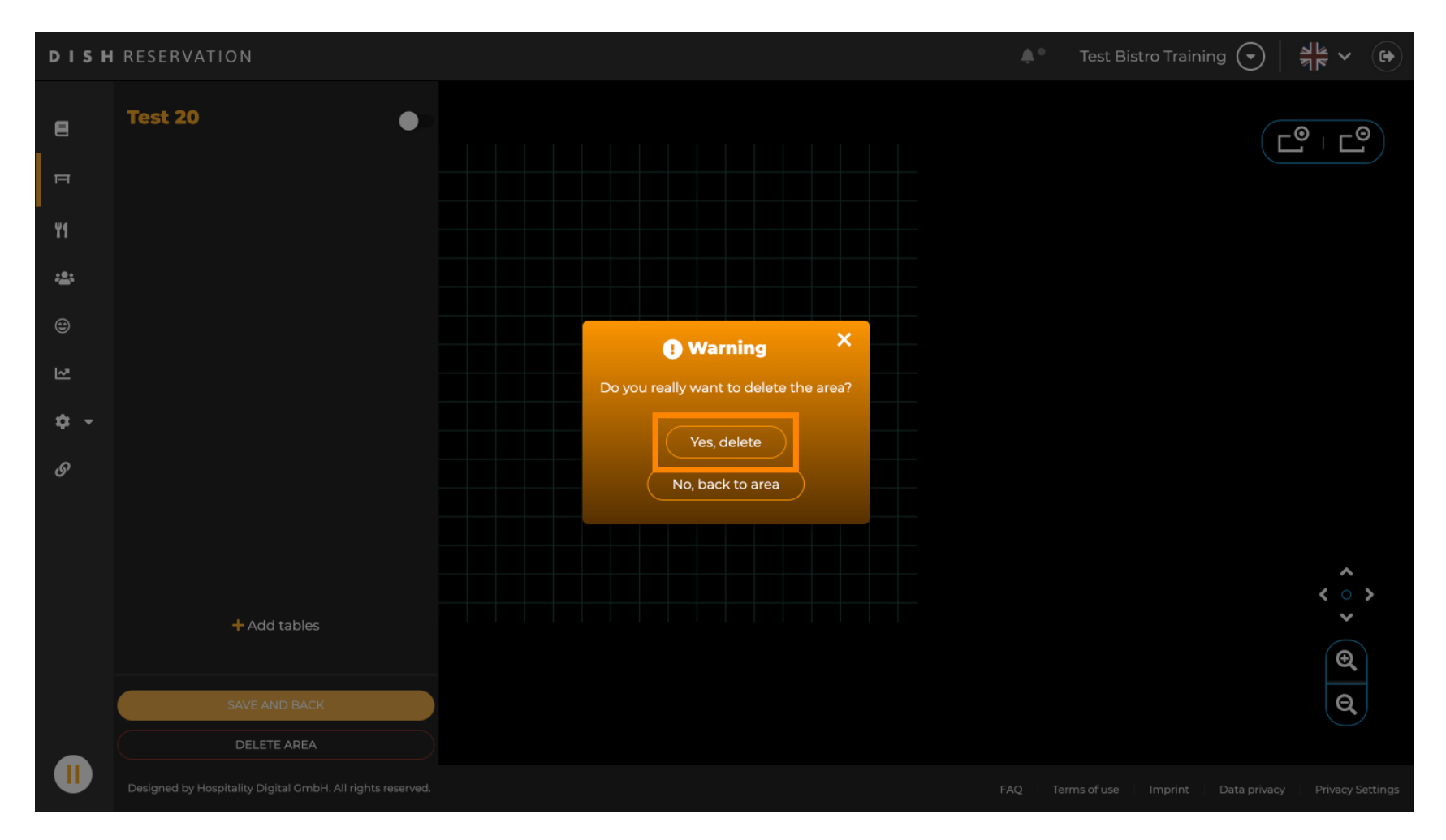

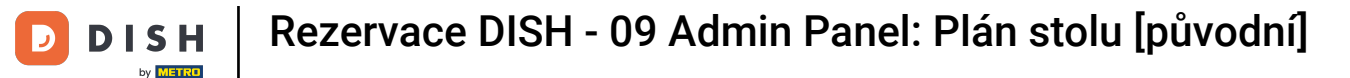

#### Kliknutím na + Přidat oblasti se otevře vstupní maska pro přidání názvu nové oblasti.

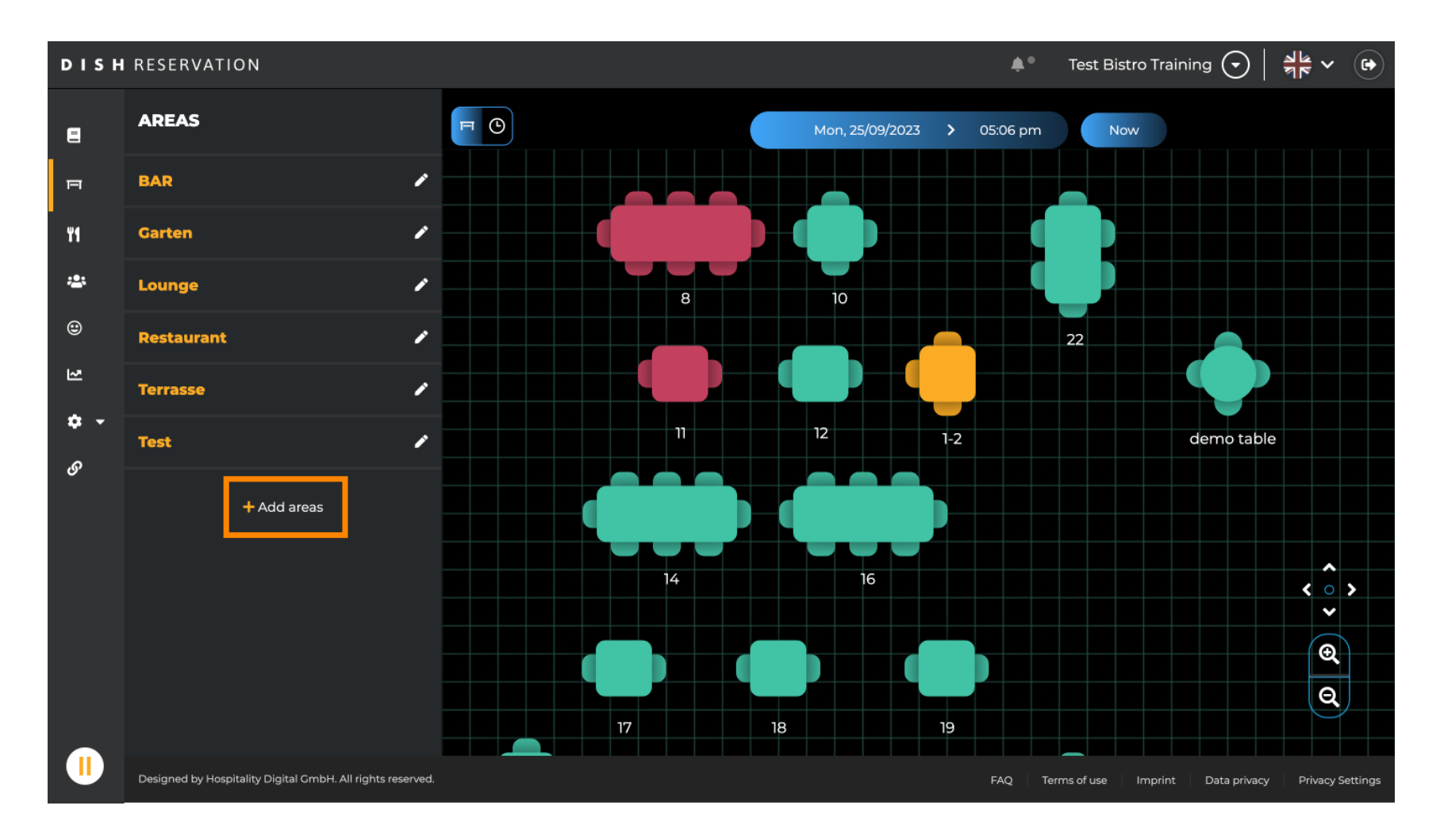

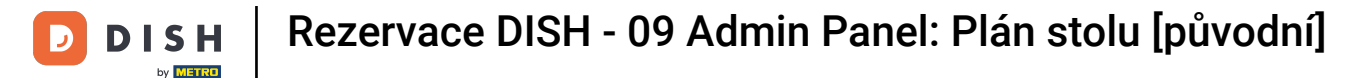

#### Do odpovídajícího textového pole zadejte název oblasti .

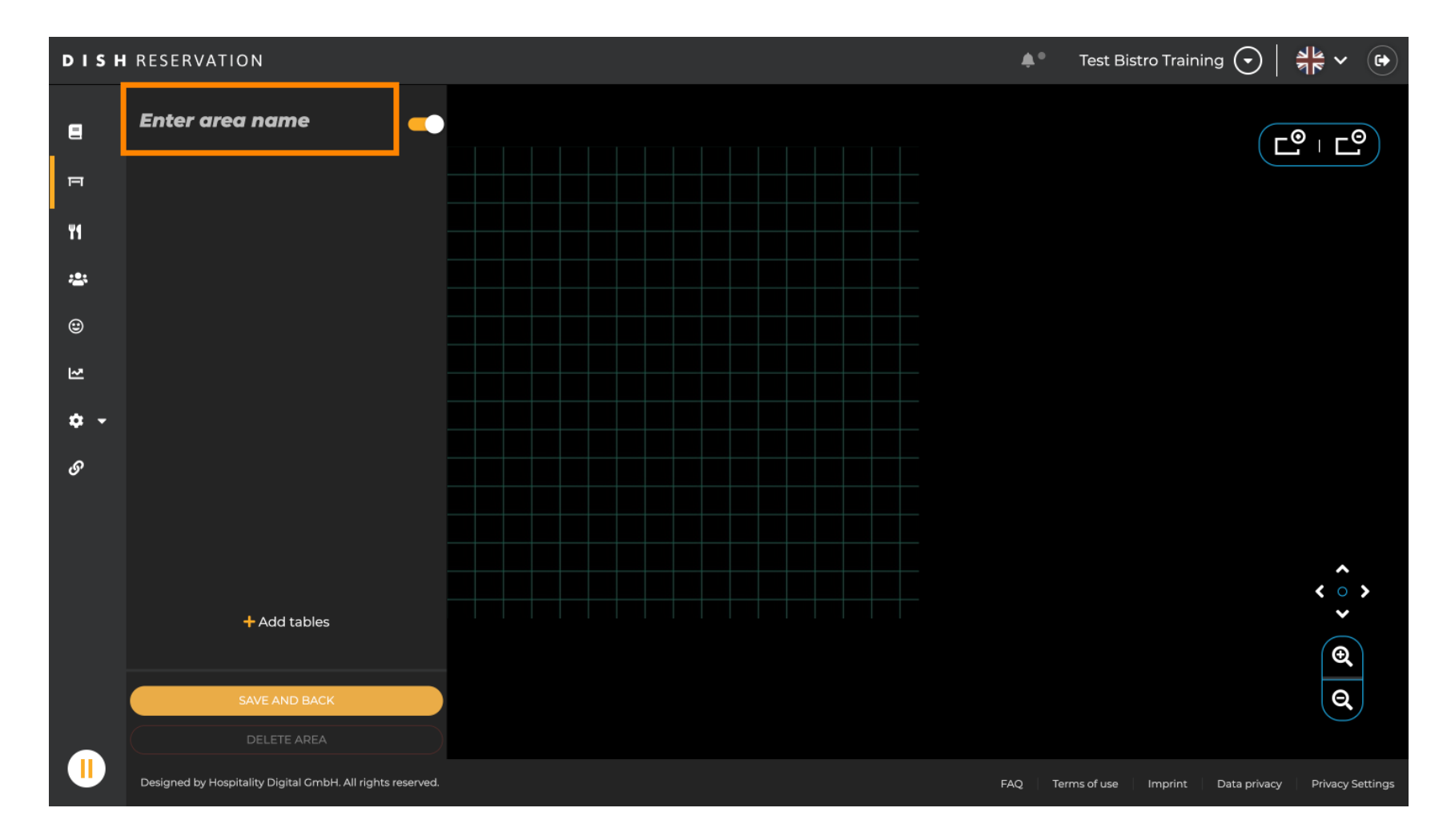

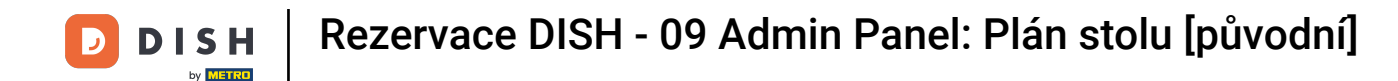

Jak je ukázáno v předchozích krocích, můžete vytvořit a umístit tabulky kliknutím na + Přidat tabulky .

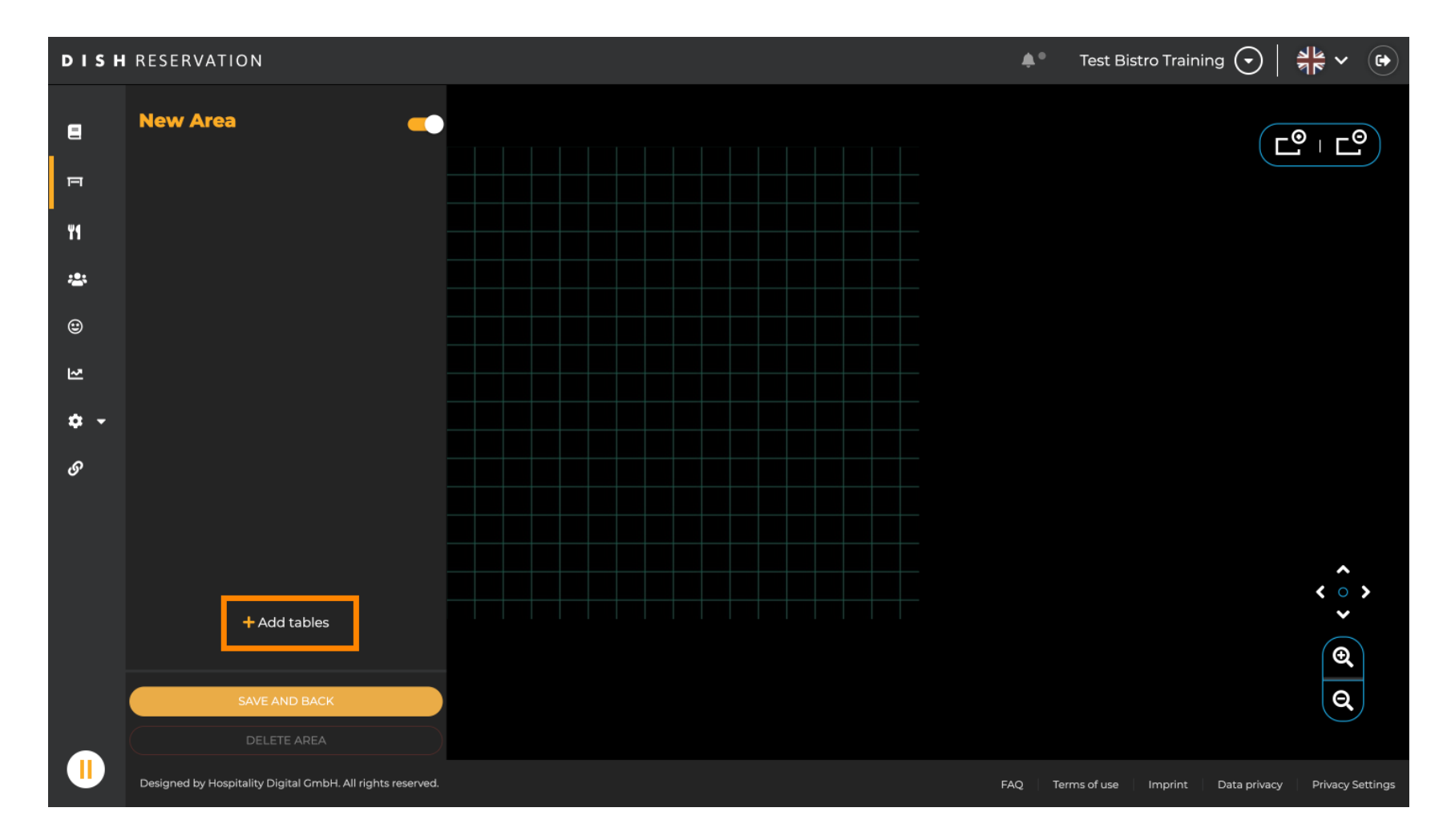

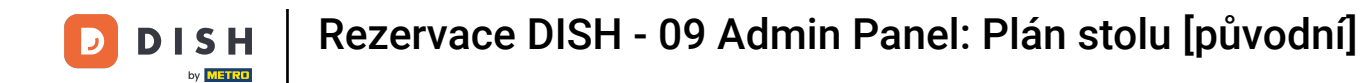

### Jakmile dokončíte nastavení nové oblasti, klikněte na ULOŽIT A ZPĚT pro použití změn.

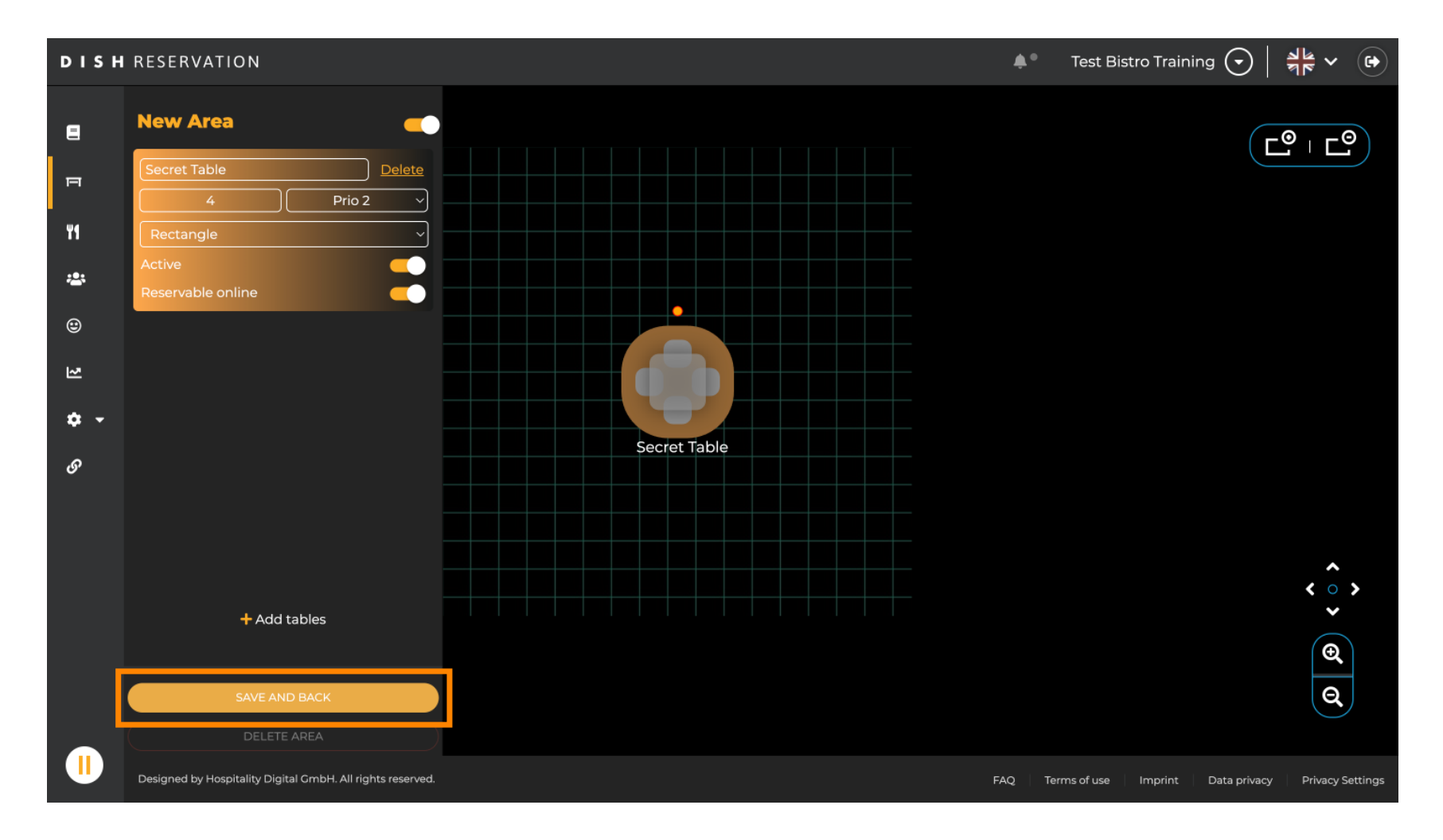

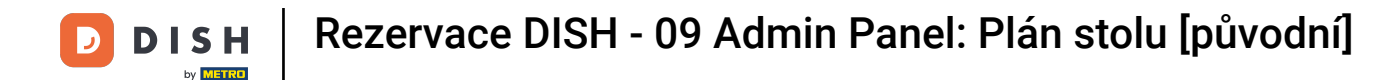

To je vše. Dokončili jste tutoriál a nyní máte přehled o funkcích plánu stolu.

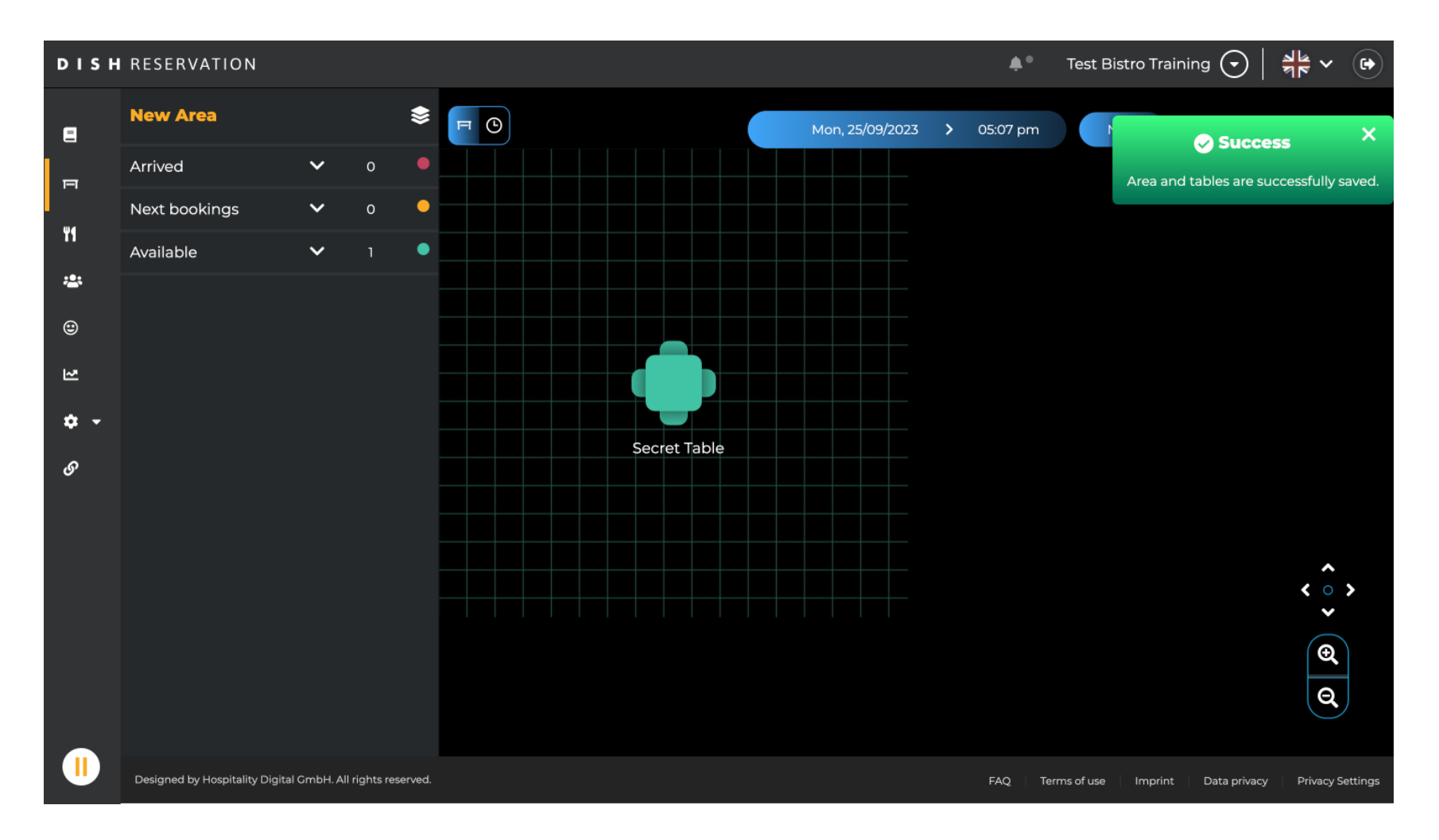

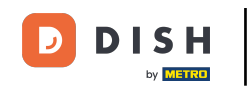

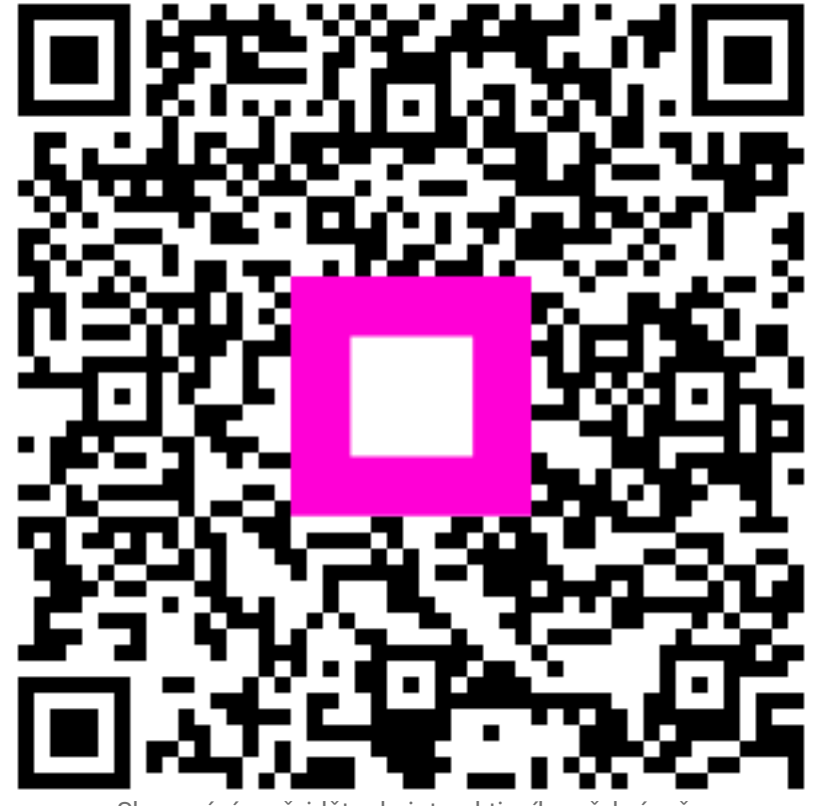

Skenováním přejděte do interaktivního přehrávače